# QL-570 / QL-580N / QL-1050 / QL-1060N

### Impresora de etiquetas

## Guía del usuario

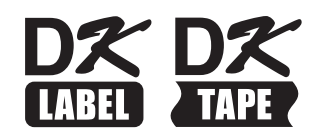

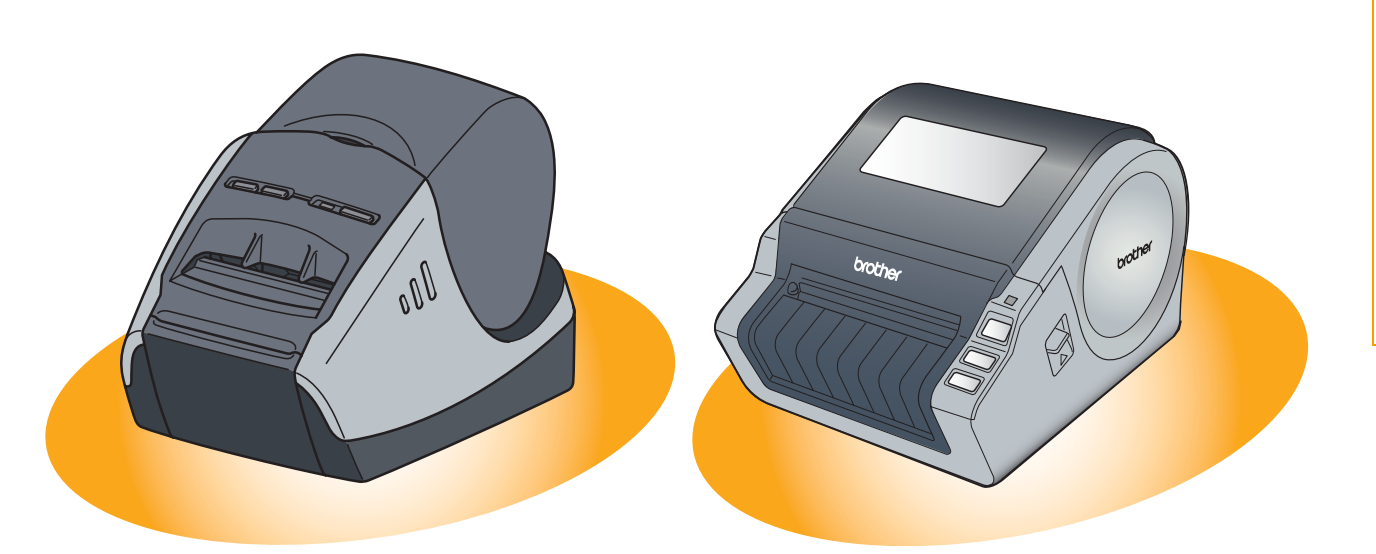

El contenido de esta guía y las especificaciones de este producto está sujeto a modificación sin previo aviso. Brother se reserva el derecho de modificar sin previo aviso las especificaciones y materiales aquí contenidos y no asumirá responsabilidad alguna por daños de cualquier índole (incluyendo daños derivados) producidos al basarse en el material presentado, incluyendo entre otros los errores tipográficos y de otra naturaleza contenidos en la publicación. Los mensajes de pantalla que aparecen en esta guía pueden ser diferentes, dependiendo de su sistema operativo o impresora.

## Índice

| Índice                                                                                                    |
|----------------------------------------------------------------------------------------------------|
| Introducción                                                                                                    |
| Acerca de esta guía                                                                                                    |
| Creación de etiquetas                                                                                                    |
| Descripción general de creación de etiquetas4Desde la creación a la impresión de etiquetas4Uso de P-touch Editor para Windows®6Inicio de P-touch Editor6Inicio de la ayuda de P-touch Editor10Creación de etiquetas con otras aplicaciones12Uso de P-touch Address Book19Inicio de P-touch Address Book19Creación de un nuevo registro21Uso de P-touch Transfer Manager y P-touch Library22Inicio de P-touch Transfer Manager22Transferencia de las plantillas de etiquetas del PC a la impresora23Transferencia de las plantillas de etiquetas26Inicio de P-touch Library27Búsqueda de etiquetas28Uso de P-touch Editor para Mac®29Inicio de P-touch Editor31 |
| Apéndice                                                                                                    |
| Control de los comandos ESC/P       32         Comandos disponibles       32         Cables serie       32         Impresión directa desde otras aplicaciones       33         Configuración del controlador de impresora       33         Impresión desde otras aplicaciones       33         Desinstalación del software       36         Para Windows <sup>®</sup> 36         Desre Mac <sup>®</sup> 30                                                                                                    |
| Accesorios (sólo para EE.UU.)                                                                                                    |

## Introducción

Creación de etiquetas

Apéndice

La impresora de etiquetas Brother QL-1060N (en adelante "la máquina") le permite imprimir etiquetas personalizadas de forma rápida y sencilla creadas con el software de etiquetas, P-touch Editor.

### Acerca de esta guía

Esta guía (PDF) se incluye en el CD-ROM.

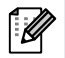

 $\lceil \mathcal{U} 
angle$ 

U

En esta guía, cuando el puntero del ratón se convierta en  $\sqrt[n]{}$  puede hacer clic para pasar a la página correspondiente.

Para obtener ayuda sobre las funciones básicas de Adobe<sup>®</sup> Reader<sup>®</sup>, consulte los archivos de ayuda de Adobe<sup>®</sup> Reader<sup>®</sup>.

### Estructura manual

Las siguientes instrucciones le ayudarán a utilizar la máquina correctamente y a comprender todas las funciones. Asegúrese de que lee y comprende las instrucciones antes de utilizar la máquina.

### Guía de configuración y uso

- · Lea la Guía de configuración y uso antes de leer esta Guía del usuario.
- La guía incluye información que debe leer antes de utilizar la máquina, como precauciones generales de uso, instalación y configuración de la unidad principal.
- También se incluye información acerca de cómo instalar el software para conectar la máquina al ordenador.

### Guía del usuario (esta guía)

Esta guía describe cómo crear etiquetas utilizando el software de P-touch Editor que se ha instalado en un ordenador conectado a la máquina.

• Si es usuario de Windows<sup>®</sup>, puede visualizar esta guía desde la aplicación de configuración de P-touch cuando se ejecute desde el CD-ROM.

Tras instalar esta guía en su equipo, también podrá visualizarla desde el menú Inicio.

• Si es usuario de Mac<sup>®</sup>, consulte los archivos PDF en la carpeta [Manuals] del CD-ROM.

### GUÍA DEL USUARIO EN RED

Esta guía describe cómo utilizar BRAdmin, una utilidad para gestionar dispositivos Brother conectados a la red.

- Si es usuario de Windows<sup>®</sup>, puede visualizar esta guía desde la aplicación de configuración de P-touch cuando se ejecute desde el CD-ROM.
  - Tras instalar esta guía en su equipo, también podrá visualizarla desde el menú Inicio.
  - Si es usuario de Mac<sup>®</sup>, consulte los archivos PDF en la carpeta [Manuals] del CD-ROM.

### Guía de P-touch Template

Esta guía describe el modo de uso de las funciones de P-touch Template.

• Consulte el manual en la carpeta [Tools] del CD-ROM.

### Símbolos utilizados en esta guía

Los símbolos utilizados en esta guía se indican a continuación:

- Este símbolo muestra la información o las indicaciones que se deben seguir. Si no se tienen en cuenta, pueden producirse daños, lesiones o fallos en el funcionamiento.
  - Este símbolo muestra la información o las indicaciones que pueden ayudarle a comprender mejor y utilizar la máquina con mayor eficacia.

Creación de etiquetas

### Descripción general de creación de etiquetas

Esta sección describe el procedimiento general de creación de etiquetas con la máquina. Para obtener instrucciones detalladas paso a paso, consulte los archivos de ayuda.

### Desde la creación a la impresión de etiquetas

**1** Seleccione el tipo de etiqueta que desee crear. Existe una amplia variedad entre las que puede elegir.

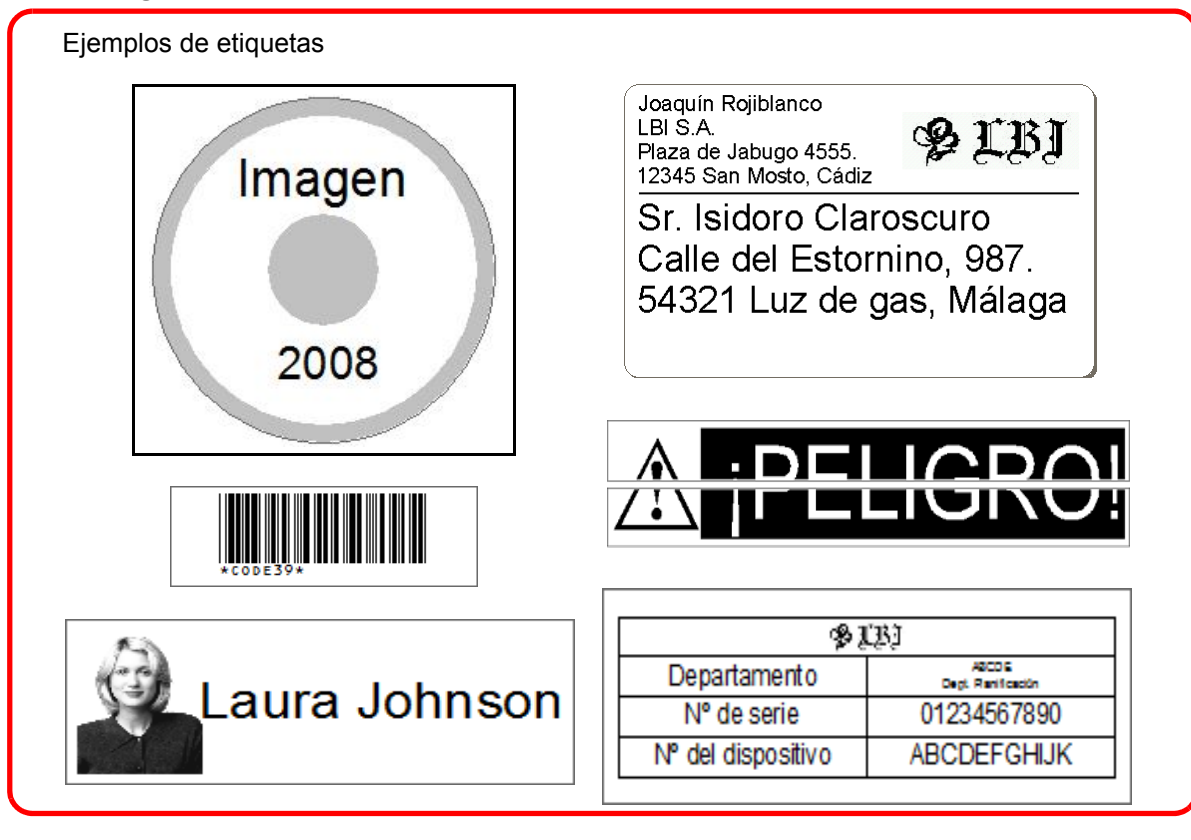

Prepare el rollo DK de etiquetas que desee crear.
 La máquina se proporciona con uno o más rollos de muestra. (Puede comprar más rollos de forma separada.)

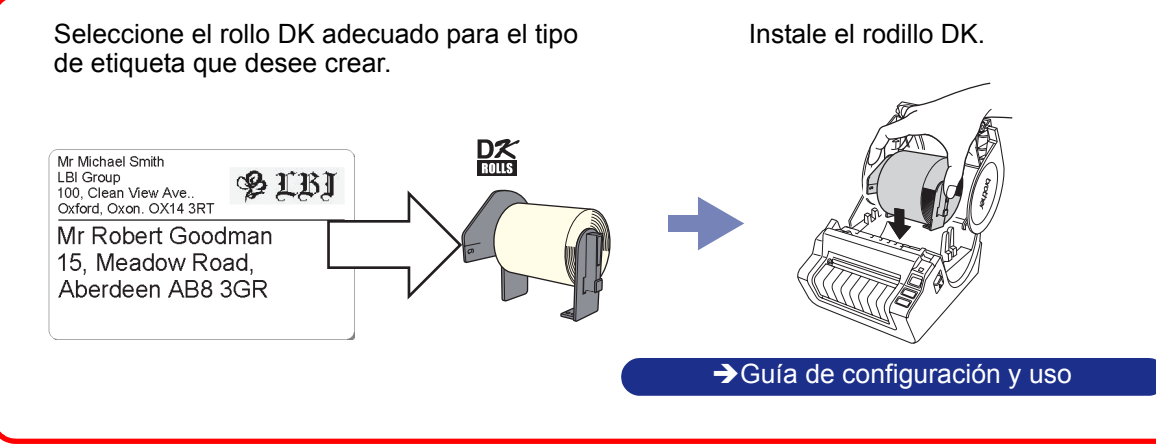

Apéndice

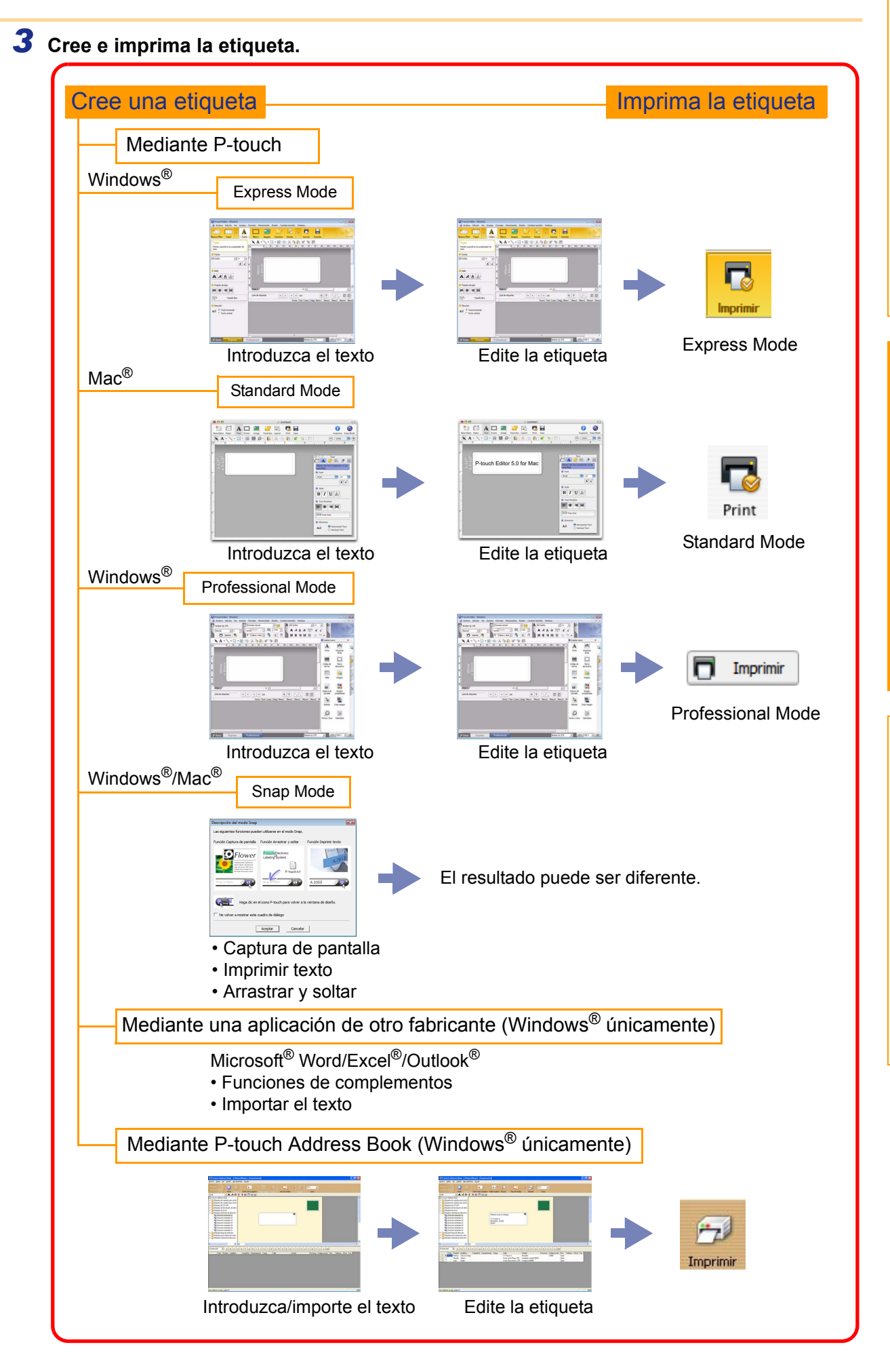

Apéndice

### Uso de P-touch Editor para Windows<sup>®</sup>

Esta sección explica el procedimiento para iniciar P-touch Editor. Con P-touch Editor, puede crear diferentes tipos de etiquetas.

Consulte la ayuda de P-touch Editor para obtener ejemplos de diferentes tipos de etiquetas y detalles acerca de la creación, impresión y almacenamiento de etiquetas. A continuación se muestra un ejemplo para Windows Vista<sup>®</sup>. Lea el nombre de modelo en las imágenes para el modelo que haya adquirido.

### Inicio de P-touch Editor

 $\lceil \mathcal{U} 
angle$ 

- Haga clic en [Inicio] [Todos los programas (Programas)] - [Brother P-touch] - [P-touch Editor 5.0].
  - Windows include Match
     Windows include Match
     Windows include Match
     Windows include Match
     Windows include
     Windows include
     Windows include
     Windows include
     Prove Address Book 11 Hep
     Prove Address Book 12 Hep
     Prove Address Book 12 Hep
     Prove Address Book 12 Hep
     Prove Address Book 12 Hep
     Prove Address Book 12 Hep
     Prove Address Book 12 Hep
     Prove Address Book 12 Hep
     Prove Address Book 12 Hep
     Prove Address Book 12 Hep
     Prove Address Book 12 Hep
     Prove Address Book 12 Hep
     Prove Address Book 12 Hep
     Prove Address Book 12 Hep
     Prove Address Book 12 Hep
     Prove Address Book 12 Hep
     Prove Address Book 12 Hep
     Prove Address Book 12 Hep
     Prove Address Book 12 Hep
     Prove Address Book 12 Hep
     Prove Address Book 12 Hep
     Prove Address Book 12 Hep
     Prove Address Book 12 Hep
     Prove Address Book 12 Hep
     Prove Address Book 12 Hep
     Prove Address Book 12 Hep
     Prove Address Book 12 Hep
     Prove Address Book 12 Hep
     Prove Address Book 12 Hep
     Prove Address Book 12 Hep
     Prove Address Book 12 Hep
     Prove Address Book 12 Hep
     Prove Address Book 12 Hep
     Prove Address Book 12 Hep
     Prove Address Book 12 Hep
     Prove Address Book 12 Hep
     Prove Address Book 12 Hep
     Prove Address Book 12 Hep
     Prove Address Book 12 Hep
     Prove Address Book 12 Hep
     Prove Address Book 12 Hep
     Prove Address Book 12 Hep
     Prove Address Book 12 Hep
     Prove Address Book 12 Hep
     Prove Address Book 12 Hep
     Prove Address Book 12 Hep
     Prove Address Book 12 Hep
     Prove Address Book 12 Hep
     Prove Address Book 12 Hep
     Prove Address Book 12 Hep
     Prove Address Book 12 Hep
     Prove Address Book 12 Hep
     Prove Address Book 12 Hep
     Prove Address Book 12 Hep
     Prove Address Book 12 Hep
     Prove Address Book 12 Hep
     Prove Address Book 12 Hep
     Prove Address Book 12 Hep
     Prove Address Book 12 Hep
     Prove Address Book 12 Hep
     Prove Address Book 12 Hep
     Prove Address
     Prove Add
  - También puede iniciar P-touch Editor utilizando los métodos siguientes (sólo si ha creado el acceso directo durante el proceso de instalación):
    - Haga doble clic en el icono del acceso directo del escritorio.
    - Haga clic en el icono de acceso directo de la barra Inicio rápido.

Cuando se abra P-touch Editor, aparecer el cuadro de diálogo [Nuevo/Abrir], donde podrá seleccionar si desea crear un nuevo diseño de etiqueta o abrir una etiqueta existente.

Para especificar la forma en la que P-touch Editor debe iniciarse, haga clic en [Herramienta]-[Opciones] para abrir el cuadro de diálogo [Opciones]. En la ficha [General], puede seleccionar el ajuste en el cuadro de lista [Operaciones] de [Configuración de inicio]. Normalmente seleccione [Mostrar el cuadro de diálogo Nuevo/Abrir].

### 2 Seleccione una opción del cuadro de diálogo [Nuevo/Abrir] y haga clic en <a href="https://www.enablight.com">www.enablight.com</a>

- Puede seleccionar la impresora de etiquetas y el tamaño del formato.
- Si selecciona [Abrir archivo], aparecerá el cuadro de diálogo [Abrir]. Puede seleccionar y abrir el archivo que ha creado y guardado anteriormente.
- Si selecciona [Ver historial], aparecerá el cuadro de diálogo [Historial]. Puede seleccionar las etiquetas creadas recientemente.
- Si selecciona [Nuevo], debe seleccionar escribir en vertical u horizontal.

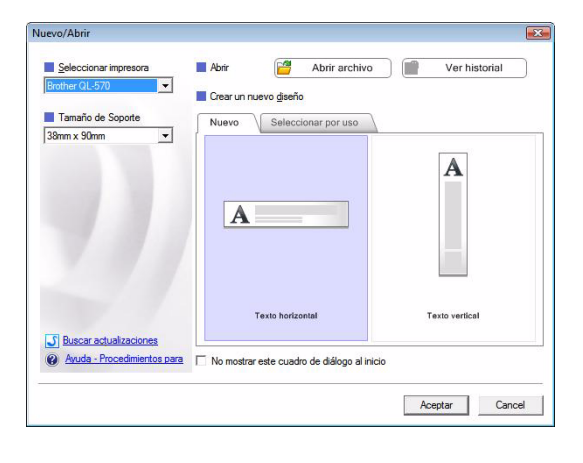

- Si selecciona [Seleccionar por uso], puede elegir aplicaciones por etiquetas.
- Si selecciona [Ayuda-Procedimientos para], aparecerá la ayuda de P-touch Editor. Los archivos de ayuda le permiten aprender paso a paso cómo crear un diseño de etiqueta.
- Si selecciona [Buscar actualizaciones] con un ordenador conectado a Internet, se conectará con Brother Solutions Center. Utilice Brother Solutions Center para comprobar las últimas descargas de software y las preguntas más frecuentes.

Apéndice

### Express Mode

Este modo permite crear etiquetas con texto e imágenes de manera simple. La ventana de diseño tiene las secciones siguientes:

| P-touch Editor - [Diseño1]     Archivo Edizión Ver Incertar Formato Herramienta Diseño Cambiar tamaño Ventana                                                                                                    |              |
|----------------------------------------------------------------------------------------------------|--------------|
| 2     Image: A market backet bac |              |
| Texto         Permite especificar las propiedades de texto.         Fuente         MS Gothic         Image: Station         Station         Posición de texto         Image: Tamaño libre                                                                                                    | -5           |
| A =                                                                                                    |              |
| <ul> <li>Barra de menú</li> <li>Los comandos están clasificados en cada menú (Archivo, Edición, Ver, Insertar, etc.) segúr</li> </ul>                                                                                                    | n su funciór |
| Barra de comandos<br>La barra de comandos contiene Nuevo/Abrir, Papel, Texto, Marco, Imagen, etc.                                                                                                    |              |
| Barra de herramientas Dibujo/Editar<br>Contiene herramientas para seleccionar un objeto, introducir texto, dibujar gráficos, etc.                                                                                                    |              |
| Barra de propiedades<br>Puede introducir y aplicar formato al texto, imágenes, etc.                                                                                                    |              |
| Oventana de diseño<br>La ventana de diseño se utiliza para mostrar y editar objetos.                                                                                                    |              |
| Oventana de base de datos<br>Muestra una base de datos conectada.                                                                                                    |              |
| Botones de selección de modo<br>Permite cambiar entre los modos del Editor.                                                                                                    |              |
| <ul> <li>El menú [Ver] permite mostrar/ocultar las barras de herramientas y ventanas.</li> <li>Consulte la avuda de P-touch Editor para obtener más información.</li> </ul>                                                                                                    |              |

### Professional Mode

Este modo ofrece todas las posibilidades de creación de etiquetas mediante el uso de plantillas. La ventana de diseño tiene las secciones siguientes:

|   | P-touch Editor - [Diseño1]                                                                                                    |                                           |
|---|----------------------------------------------------------------------------------------------------|-------------------------------------------|
| F | Archivo Edición Ver Insertar Formato Herramienta Diseño Cambiar tamaño Ventana         Brother OL-570         Archivo Edición Ver Insertar Formato normal         Promber OL-570         Archivo Edición Ver Insertar Formato normal         Image: Archivo Edición Ver Insertar Formato normal         Image: Archivo Edición Ver Insert |                                           |
|   |                                                                                                    | Professional                              |
|   | nm 0                                                                                                    | Texto Organizar<br>texto                  |
|   |                                                                                                    | Código de Marco<br>barras decorativo      |
|   | 38 x 30 x 38 x 38 x 38 x 38 x 38 x 38 x                                                                                                    | Tabla Imagen                              |
|   |                                                                                                    | Captura de Imagen<br>pantalla prediseñada |
|   | Fecha Títulc Cuerps Código Memo 1 Memo 2 Memo 4 Memo 5 M                                                                                                    | Símbolo Crear imagen                      |
| ┝ |                                                                                                    | iecha y hora Calendario                   |
|   |                                                                                                    |                                           |
|   | Le Snap Express Professional Brother QL-570                                                                                                    | ▼ (→ 100 % ▼ (→)                          |

### \rm Barra de menú

Los comandos están clasificados en cada menú (Archivo, Edición, Ver, Insertar, etc.) según su función.

#### Barra estándar

Esta barra de herramientas contiene un conjunto de los comandos más utilizados (Nuevo diseño, Abrir, Guardar, Imprimir, etc.).

#### O Paleta de propiedades

La paleta de propiedades contiene los cuadros de propiedades de Imprimir, Papel, Texto y Diseño. Haga clic en la parte izquierda de cada paleta para mostrarla u ocultarla.

### Barra de herramientas Dibujo/Editar

Contiene herramientas para seleccionar un objeto, introducir texto, dibujar gráficos, etc.

### Ventana de diseño La ventanade diseño se utiliza para mostrar y editar objetos.

- Ventana de base de datos Muestra una base de datos conectada.
- Botones de selección de modo Permite cambiar entre los modos del Editor.

### 8 Barra lateral

Al seleccionar la ficha, puede insertar y aplicar formato al texto, códigos de barra, tablas, etc., cambiar el orden de los objetos para crear una plantilla de etiqueta o cambiar la configuración avanzada.

El menú [Ver] permite mostrar/ocultar las barras de herramientas, la paleta de propiedades y ventanas.
Consulte la ayuda de P-touch Editor para obtener más información.

### Snap Mode

En este modo puede capturar la pantalla, imprimirla como una imagen y guardarla para un uso futuro. Para iniciar el modo Snap, realice el sigue procedimiento.

### Si selecciona [Snap Mode] en el cambiador de modo, aparecerá el cuadro de diálogo Descripción del modo Snap. Haga clic en .

 Si activa la casilla de verificación [No volver a mostrar este cuadro de diálogo], podrá activar Snap mode directamente la próxima vez.

 También puede iniciar el modo desde [Inicio] -[Todos los programas (Programas)] - [Brother P-touch] - [P-touch Editor 5.0 (Snap mode)]. 

 Descripción del modo Snap

 Las siguientes funciones pueden utilizarse en el modo Snap.

 Función Captura de pantala
 Función Arrastrar y soltar

 Función Captura de pantala
 Función Arrastrar y soltar

 Función Captura de pantala
 Función Arrastrar y soltar

 Función Captura de pantala
 Función Arrastrar y soltar

 Función Captura de pantala
 Función Arrastrar y soltar

 Función Captura de pantala
 Función Arrastrar y soltar

 Función Captura de pantala
 Función Arrastrar y soltar

 Función Captura de pantala
 Función Arrastrar y soltar

 Función Captura de pantala
 Función Arrastrar y soltar

 Función Captura de pantala
 Función Arrastrar y soltar

 Función Captura de pantala
 Función Arrastrar y soltar

 Función Captura de pantala
 Función Arrastrar y soltar

 Función Captura de pantala
 Función Arrastrar y soltar

 Función Captura de pantala
 Función Arrastrar y soltar

 Función Captura de pantala
 Función Arrastrar y soltar

 Función Captura de pantala
 Función Arrastrar y soltar

 Función Captura de pantala
 Función Arrastrar y soltar

 Función Captura de pantala
 Función Arrastrar y soltar

 Funcost

### **2** Snap mode se abrirá.

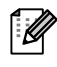

Consulte la ayuda de P-touch Editor para obtener más información.

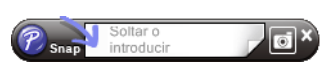

Introducción

### Inicio de la ayuda de P-touch Editor

Esta sección explica cómo iniciar la Ayuda de P-touch Editor en Windows<sup>®</sup>. A continuación se muestra un ejemplo para Windows Vista<sup>®</sup>.

#### Iniciar desde el botón Inicio

Para iniciar la Ayuda de P-touch Editor, haga clic en el botón Inicio en la barra de tareas, señale [Todos los programas (o Programas)]. Haga clic en Brother

P-touch y P-touch Editor 5.0.

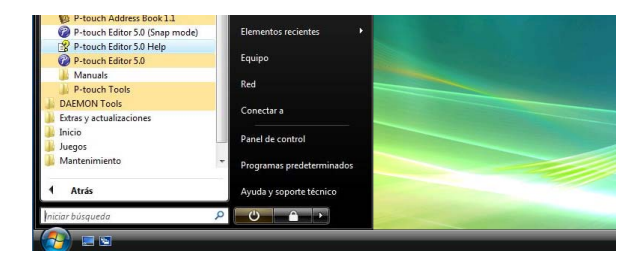

#### Inicio desde el cuadro de diálogo Nuevo/Abrir

En el cuadro de diálogo Nuevo/Abrir, haga clic en <u>Ayuda - Procedimientos para</u>.

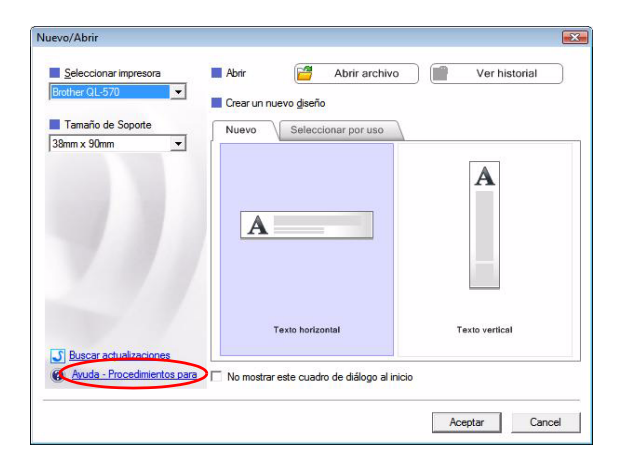

#### Iniciar desde P-touch Editor

Haga clic en el menú Ayuda y seleccione Ayuda de P-touch Editor.

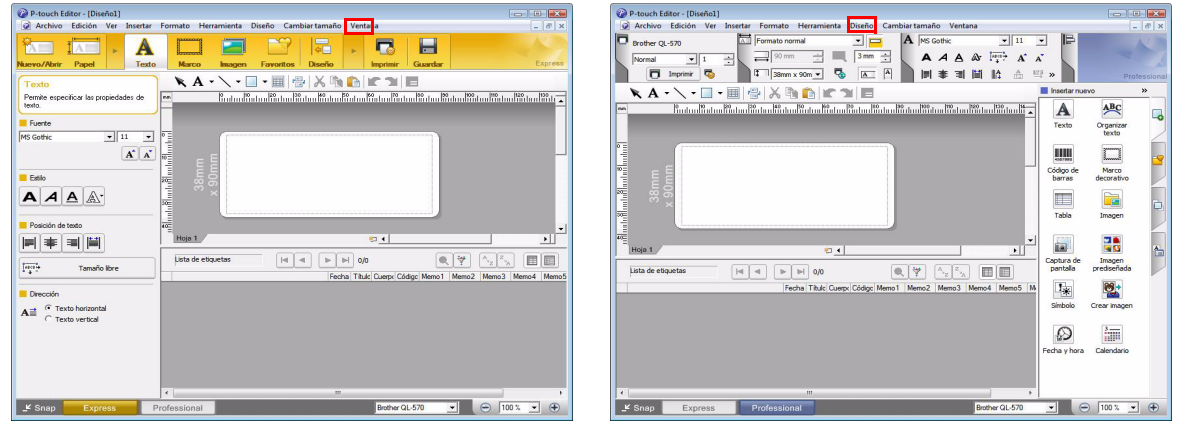

Express Mode

**Professional Mode** 

Haga clic con el botón secundario del ratón y seleccione Ayuda de P-touch Editor.

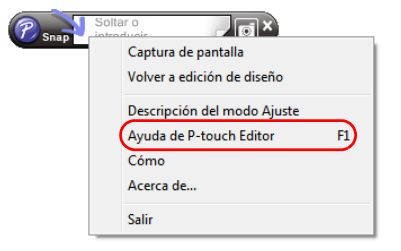

Snap Mode

### Impresión de la descripción de la ayuda

Es posible imprimir la información que proporciona la ayuda de P-touch Editor. Utilice su impresora habitual para imprimir la información de la ayuda de P-touch Editor.

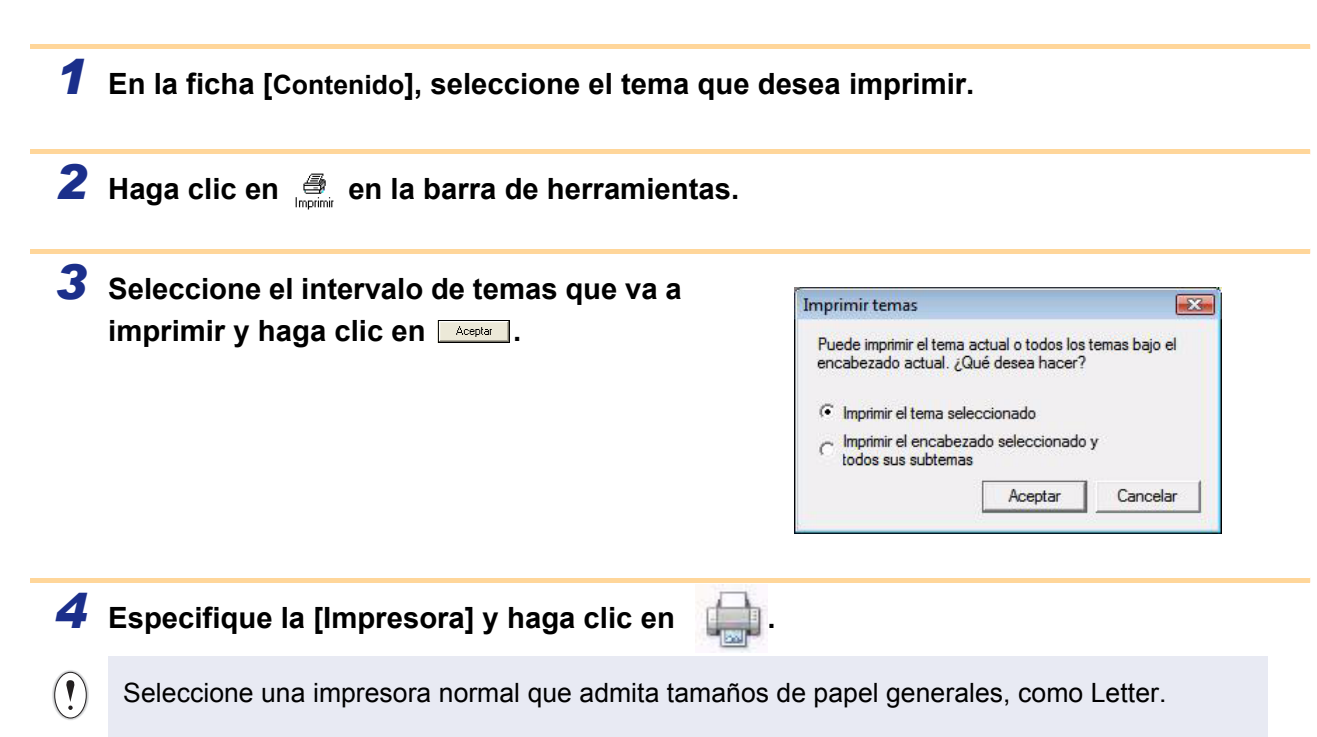

### Creación de etiquetas con otras aplicaciones

Cuando instale el software, si selecciona la función Add-In, se añadirá automáticamente un icono de P-touch a la barra de herramientas de Microsoft<sup>®</sup> Word, Excel<sup>®</sup> y Outlook<sup>®</sup>. (Sólo si Microsoft<sup>®</sup> Word, Excel<sup>®</sup>, Outlook<sup>®</sup> están instalados en el ordenador.) La función Add-In sólo es válida para Windows<sup>®</sup>. En cada una de las aplicaciones, si selecciona el texto que desea imprimir y hace clic en el icono de P-touch, puede crear e imprimir etiquetas de forma rápida y fácil.

Dependiendo de los parámetros seleccionados, el texto copiado con la función Add-In se registrará en la lista de etiquetas. La lista de etiquetas es una base de datos integrada en P-touch Editor. Para ver la lista de etiquetas, haga clic en [Archivo]-[Base de datos]-[Lista de etiquetas].

- · La función Add-In admite las aplicaciones siguientes: Microsoft<sup>®</sup> Word 2000/2002/2003/2007, Microsoft<sup>®</sup> Excel<sup>®</sup> 2000/2002/2003/2007 v Microsoft<sup>®</sup> Outlook<sup>®</sup> 2000/2002/2003/2007
- Una vez hava instalado la función Add-In en Microsoft<sup>®</sup> Word, Excel<sup>®</sup> u Outlook<sup>®</sup>, el cuadro de diálogo [Opciones de seguridad] puede aparecer cuando inicie estas aplicaciones, dependiendo de los parámetros de seguridad de la aplicación.

Si aparece este cuadro de diálogo, seleccione [Confiar en todos los documentos de este editor] y haga clic en [Aceptar]. Para obtener información sobre los parámetros de seguridad, consulte los archivos de ayuda de la aplicación.

 Para Microsoft<sup>®</sup> Word 2003, etc. active la casilla de verificación [Confiar siempre en las macros de esta fuente] y haga clic en [Habilitar macros].

Para obtener información sobre la instalación, consulte la ayuda de P-touch Editor.

### Registro y cancelación de la función Add-In

Antes de ejecutar este programa, cierre Word, Excel<sup>®</sup> y Outlook<sup>®</sup>.

A continuación se muestra un ejemplo para Windows Vista<sup>®</sup>.

Haga clic en [Inicio]-[Todos los programas (Programas)]-[Brother P-touch]-[P-touch Tools]-[P-touch Editor 5.0 Add-Ins Utility].

Aparecerá el cuadro de diálogo [Configuración de complementos de Brother...].

| 🚱 = S                                        |                           |                                                                                                    | 9 |
|----------------------------------------------|---------------------------|----------------------------------------------------------------------------------------------------|---|
| Iniciar búsqueda 🖉 🔎                         | 0                         |                                                                                                    |   |
| 1 Atrás                                      | Ayuda y soporte técnico   | The second second secon |   |
| Estras y actualizaciones                     | Programas predeterminados |                                                                                                    |   |
| P-touch Transfer Manager 2.1<br>DAEMON Tools | Panel de control          |                                                                                                    |   |
| P-touch Library 2.1                          | Conectar a                |                                                                                                    |   |
| P-touch Tools                                | Red                       |                                                                                                    |   |
| 🕌 Manuals                                    | Equipo                    |                                                                                                    |   |
| P-touch Editor 5.0                           | cicilianos recisines -    |                                                                                                    |   |
| P-touch Editor 5.0 (Snap mode)               | Elementos recientes       |                                                                                                    |   |
| -                                            |                           |                                                                                                    |   |

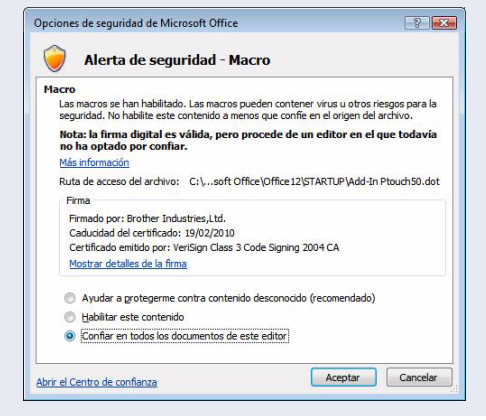

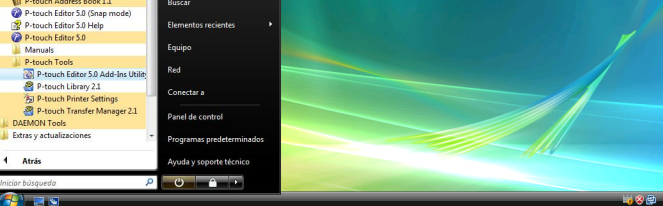

| ,     |
|-------|
| Ś     |
| 2     |
| Ì     |
| 7     |
| ţ     |
| <br>2 |
|       |
|       |
|       |
|       |

# Creación de etiquetas

### **2** Haga clic en las casillas de verificación de las aplicaciones en las que se utilizará la función Add-In y desactive las casillas de verificación del resto.

[Aplicar] se utiliza para especificar la acción que se realizará cuando se pulse el botón del complemento 🙆 en cada aplicación.

- Express Mode
- : Inicia Express Mode. Inicia Professional mode.
- Professional Mode
- : • Imprimir inmediatamente : Imprime la etiqueta.

| Complemento                         | s de Microsoft Word                                            |  |  |  |  |  |
|-------------------------------------|----------------------------------------------------------------|--|--|--|--|--|
| 🔽 Añadir                            | Aplicar:                                                       |  |  |  |  |  |
|                                     | Express Mode                                                   |  |  |  |  |  |
| Complemento                         | s de Microsoft Excel                                           |  |  |  |  |  |
| 🔽 Añadir                            | Aplicar:                                                       |  |  |  |  |  |
| Express Mode                        |                                                                |  |  |  |  |  |
|                                     | Mostrar el cuadro de diálogo de<br>Importación y Configuración |  |  |  |  |  |
| Complemento                         | s de Microsoft Outlook                                         |  |  |  |  |  |
| Añadir Aplicar:                     |                                                                |  |  |  |  |  |
|                                     | Express Mode                                                   |  |  |  |  |  |
|                                     | Mostrar el cuadro de diálogo de<br>Importación y Configuración |  |  |  |  |  |
| Precaución                          |                                                                |  |  |  |  |  |
| Agregar y quitar<br>correspondiente | complementos tras salir de la aplicación<br>a.                 |  |  |  |  |  |
| Γ                                   | Aceptar Cancelar                                               |  |  |  |  |  |

### Microsoft<sup>®</sup> Word

Con la función Add-In, puede copiar directamente el texto en Microsoft<sup>®</sup> Word a un diseño de etiqueta.

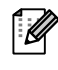

Si se está ejecutando Microsoft<sup>®</sup> Outlook<sup>®</sup> y selecciona Microsoft<sup>®</sup> Word como el editor estándar, no podrá utilizar la función Add-In en Microsoft<sup>®</sup> Word. Salga de Microsoft<sup>®</sup> Outlook<sup>®</sup> y reinicie Microsoft<sup>®</sup> Word.

### Creación de etiquetas con Microsoft<sup>®</sup> Word

**1** Abra un documento de Microsoft<sup>®</sup> Word y seleccione el texto que desea imprimir.

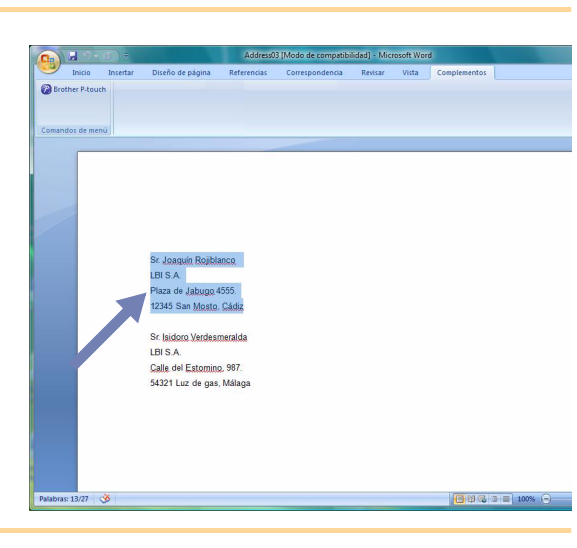

2 En la cinta/barra de herramientas estándar de Microsoft<sup>®</sup> Word, haga clic en 😰.

Para obtener información acerca de cómo añadir automáticamente el texto a una lista de etiquetas, consulte "Cómo añadir texto de Microsoft<sup>®</sup> Word a la Lista de etiquetas" a continuación.

### Cómo añadir texto de Microsoft<sup>®</sup> Word a la Lista de etiquetas

La primera vez que utilice esta opción, aparecerá el mensaje "¿Desea registrar datos en la lista de etiquetas?". Si hace clic en Sí, se añadirán automáticamente los registros creados en la lista de etiquetas a cada uno de los campos siguientes la próxima vez que registre el texto:

| Texto                                  | Campo añadido |
|----------------------------------------|---------------|
| Fecha de creación                      | Campo Fecha   |
| Primera línea                          | Campo Título  |
| Todas las líneas incluyendo la primera | Campo Cuerpo  |
| Código postal detectado                | Campo Código  |

|   | Fecha      | T ítulo             | Cuerpo                                                                  | Código | Memo1 | Memo2 | Memo3 | Memo4 | Memo5 | Memo6 |
|---|------------|---------------------|-------------------------------------------------------------------------|--------|-------|-------|-------|-------|-------|-------|
| 1 | 03/07/2005 | Sr. Claudio Liberto | Sr. Claudio Liberto<br>Avda. de la Playa, 782<br>Cualquier ciudad 95093 |        |       |       |       |       |       |       |
|   |            |                     |                                                                         |        |       |       |       |       |       |       |

Si hace clic en No en el mensaje "¿Desea registrar datos en la lista de etiquetas?" que aparece y desea registrar, vaya a [Herramienta]-[Opciones] y active la casilla de verificación "Registrar automáticamente los datos importados con complemento" en la ficha [Lista de etiquetas].

### Microsoft<sup>®</sup> Excel<sup>®</sup>

Con la función Add-In, puede copiar directamente el texto en Microsoft<sup>®</sup> Excel<sup>®</sup> a un diseño de etiqueta.

### Creación de etiquetas con Microsoft<sup>®</sup> Excel<sup>®</sup>

Abra una hoja de Microsoft<sup>®</sup> Excel<sup>®</sup> y seleccione las celdas con texto que desea incluir en la etiqueta.

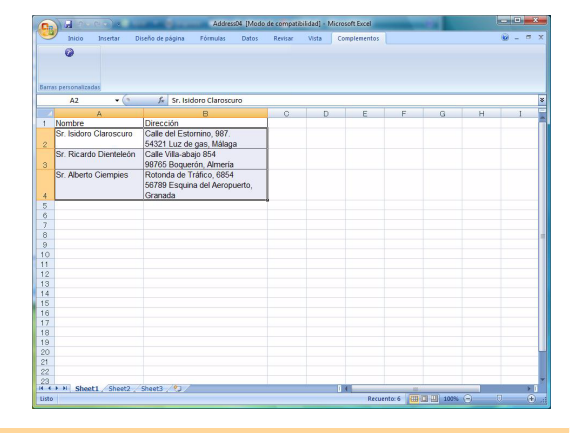

**2** En la cinta/barra de herramientas estándar de Microsoft<sup>®</sup> Excel<sup>®</sup>, haga clic en <a>[2]</a>. Aparecerá el cuadro de diálogo [Configuración de importación de Brother P-touch]

### 3 En [Diseño de etiqueta], realice los ajustes de salto de línea en las celdas y haga clic en Educ/Impirit

[Diseño de etiqueta] le permite cambiar la forma en la que se mostrará/imprimirá el texto. Si selecciona cualquier elemento del cuadro [Campos] y haga clic en 
 (Ander Seiner Seine

Ű

| Juando termine, presione (Editar/imprimir) para obi | ener una vista preiminar de la etiqueta e imprimiria. |
|-----------------------------------------------------|-------------------------------------------------------|
| jiseño de eliqueta:                                 | Campor                                                |
| [ASr. Joaquín Rojiblanco]                           | AS-Joaquín Rojblanco                                  |
| [BIBISA]                                            | BLBISA                                                |
| [CPlaza de Jabuejo 4555]                            | Celara de Jobugo 4555                                 |
| [D12345 San Mosto, Cadiz]                           | D12345 San Mosto, Cádiz                               |
| - Vista preliminar de etiqueta                      | golaria louid                                         |
| Sr. Joaquín Rojiblanco                              | ✓ Bellenar líneas que no contienen datos.             |
| LBI S.A.                                            | ✓ Bugada este formato de inportación                  |
| Ploza de Jabugo 4555                                | Texto inportado en el campo "Codigo" de la lista de   |
| Ploza de Jabugo 4555                                | eliquatas:                                            |
| 12345 San Mosto, Cádiz                              | (future)                                              |

Apéndice

Creación de etiquetas

- Para obtener información acerca de cómo añadir automáticamente el texto a una lista de etiquetas, consulte "Cómo añadir el texto de Microsoft<sup>®</sup> Excel <sup>®</sup>a una Lista de etiquetas" en la página 16.
  - Si desea incluir los datos en el campo Código de la Lista de etiquetas, seleccione [Texto importado en el campo "Código" de la lista de etiquetas] en el cuadro de diálogo [Configuración de importación de Brother P-touch].

### Cómo añadir texto desde Microsoft<sup>®</sup> Excel<sup>®</sup> a una Lista de etiquetas

La primera vez que utilice esta opción, aparecerá el mensaje "¿Desea registrar datos en la lista de etiquetas?". Si hace clic en Sí, se añadirán automáticamente los registros creados en la lista de etiquetas a cada uno de los campos siguientes la próxima vez que registre el texto:

| Texto                                                                                                    | Campo añadido |
|----------------------------------------------------------------------------------------------------|---------------|
| Fecha de creación                                                                                        | Campo Fecha   |
| La primera línea en el texto que se especifica en<br>Diseño de etiqueta                                  | Campo Título  |
| Todas las líneas incluidas en la primera línea en el texto especificado en Diseño de etiqueta            | Campo Cuerpo  |
| Contenido de celda especificado en [Texto<br>importado en el campo "Código" de la lista de<br>etiquetas] | Campo Código  |

|     | Fecha      | T ítulo             | Cuerpo                                                                      | Código | Memo1 | Memo2 | Memo3 | Memo4 | Memo5 | Memo6 |
|-----|------------|---------------------|-----------------------------------------------------------------------------|--------|-------|-------|-------|-------|-------|-------|
| 1 🕨 | 03/07/2005 | Sr. Claudio Liberto | Sr. Claudio Liberto<br>Avda. de la Playa, 782<br>Cualquier ciudad 95093     |        |       |       |       |       |       |       |
| 2   | 03/07/2005 | Juan Nadie          | Juan Nadie<br>Avda. Bizcocheros, 879<br>Cualquier ciudad,<br>Zaragoza 88888 |        |       |       |       |       |       |       |
| 3   | 03/07/2005 | Andrés              | Andrés<br>Avda. del Chorizo, 260<br>Sevilla 10010                           |        |       |       |       |       |       |       |

Si hizo clic en No en el mensaje "¿Desea registrar datos en la lista de etiquetas?" que aparece, pero desea registrar, vaya a [Herramienta]-[Opciones] y active la casilla de verificación "Registrar automáticamente los datos importados con complemento."

Apéndice

### Microsoft<sup>®</sup> Outlook<sup>®</sup>

Con la función Add-In, puede copiar directamente el texto en Microsoft<sup>®</sup> Outlook<sup>®</sup> a un diseño de etiqueta. Los elementos que puede importar son: Contactos, elementos del Calendario, Elementos eliminados, Borrador, Bandeja de entrada, Diario, Notas (texto en el cuadro de diálogo Notas no está disponible), Bandeja de salida, Elementos enviados y Tareas.

### Creación de etiquetas utilizando los datos de Contactos en Microsoft<sup>®</sup> Outlook<sup>®</sup>

## Abra Contactos de Microsoft<sup>®</sup> Outlook<sup>®</sup> y seleccione la información del registro que desea incluir.

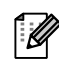

En Microsoft<sup>®</sup> Outlook<sup>®</sup>, puede incluir no sólo los datos del registro sino también el texto de un mensaje, como en Microsoft<sup>®</sup> Word.

| Brother P Jouch     Comandos de merci      Para      Con      Sidoro Claroscuro      Calle de Estornino, 587,      Si321 Luz de gas, Málaga | Mensaje                                                   | Insertar                    | Opciones | Formato de texto | Complementos |   |
|----------------------------------------------------------------------------------------------------|-----------------------------------------------------------|-----------------------------|----------|------------------|--------------|---|
| Sidoro Claroscuro Sidoro Claroscuro Calle del Estornino, S87. Sidoz Luz de gas, Malega                                                      | Brother P-touch                                           |                             |          |                  |              |   |
| Isidoro Claroscuro<br>Calle del Estornino, 587.<br>5422 Luz de gas, Málaga                                                                  | Para                                                      |                             |          |                  |              | Ğ |
|                                                                                                    | Isidoro Claroscu<br>Calle del Estorni<br>54321 Luz de ga: | ro<br>no, 987.<br>5, Málaga |          |                  |              | Ŧ |

| Contactos « 🖭 🤅                                                                                                    | Contactos                                                                                                 | Alb - Ric Buscar Contactos                                                                     | ,o <del>-</del> |
|----------------------------------------------------------------------------------------------------|----------------------------------------------------------------------------------------------------|------------------------------------------------------------------------------------------------|-----------------|
| Todos los elementos      Mis contactos     Contactos     Contactos     Tajetas de presentación     Tajetas de visita     Tajetas de visita     Tajetas de visita de tallac     Uista de teléfonos | Alberto Ciempies<br>Alberto Ciempies<br>Rotords de Tráfico, (854<br>56789 Esquina del Aeropuerto, Granada | Ibidoro Clanoscuro<br>Isidoro Clanoscuro<br>Cale de Estonino, 887.<br>54021 Lua de guo, Milago | A 1             |
| Per organización Arthuso de datos de Out Agregat nuevo grupo Per consultar Gorreo Gorreo Gorreo Contectos Torreos Torreos Torreos                                                                 | cardo Denteleción<br>Ricardo Dienteleción<br>Code Illa-solo 854<br>997/05 Boquerión, Altería              |                                                                                                |                 |

### **2** En la cinta/barra de herramientas estándar de Microsoft<sup>®</sup> Outlook<sup>®</sup>, haga clic en 😰.

Para obtener información acerca de cómo añadir automáticamente el texto a la lista de etiquetas, consulte "Cómo añadir el texto de Microsoft<sup>®</sup> Outlook<sup>®</sup>a una Lista de etiquetas" en la página 18.

### 3 En [Diseño de etiqueta], realice ajustes en el formato de las celdas y haga clic en el botón Educ/Impinit

[Diseño de etiqueta] le permite cambiar la forma en la que se mostrará/imprimirá el texto. Si selecciona cualquier elemento del cuadro [Campos] y haga clic en <a href="camposis">camposis</a>], se añadirá un nuevo campo al cuadro [Diseño de etiqueta]. Puede introducir los espacios, saltos de línea, comas y caracteres de cada celda e imprimirlos en una etiqueta. También puede eliminar campos de esta pantalla resaltando el campo y pulsando la tecla Supr de su teclado.

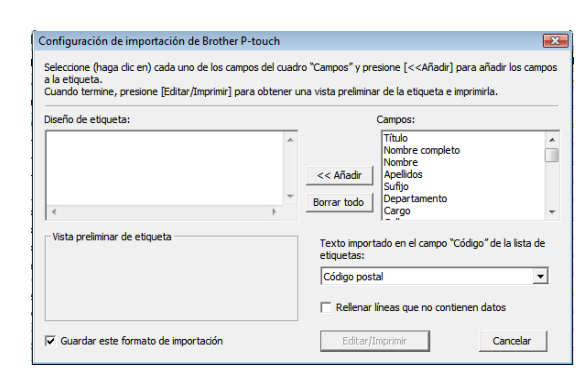

 Para obtener información acerca de cómo añadir automáticamente el texto a una lista de etiquetas, consulte "Cómo añadir el texto de Microsoft<sup>®</sup> Outlook<sup>®</sup>a una Lista de etiquetas" en la página 18.

• Si desea incluir los datos en el campo Código de la Lista de etiquetas, seleccione [Texto importado en el campo "Código" de la lista de etiquetas] en el cuadro de diálogo [Configuración de importación de Brother P-touch].

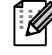

### Cómo añadir texto desde Microsoft<sup>®</sup> Outlook<sup>®</sup> a una Lista de etiquetas

La primera vez que utilice esta opción, aparecerá el mensaje "¿Desea registrar datos en la lista de etiquetas?". Si hace clic en Sí, se añadirán automáticamente los registros creados en la lista de etiquetas a cada uno de los campos siguientes la próxima vez que registre el texto:

| Texto                                                                                                    | Campo añadido |
|----------------------------------------------------------------------------------------------------|---------------|
| Fecha de creación                                                                                        | Campo Fecha   |
| La primera línea en el texto que se especifica en<br>Diseño de etiqueta                                  | Campo Título  |
| Todas las líneas incluidas en la primera línea en el texto especificado en Diseño de etiqueta            | Campo Cuerpo  |
| Contenido de celda especificado en [Texto<br>importado en el campo "Código" de la lista de<br>etiquetas] | Campo Código  |

|     | Fecha      | T ítulo             | Cuerpo                                                                  | Código | Memo1 | Memo2 | Memo3 | Memo4 | Memo5 | Memo6 |
|-----|------------|---------------------|-------------------------------------------------------------------------|--------|-------|-------|-------|-------|-------|-------|
| 1 🕨 | 03/07/2005 | Sr. Claudio Liberto | Sr. Claudio Liberto<br>Avda. de la Playa, 782<br>Cualquier ciudad 95093 |        |       |       |       |       |       |       |

Si hizo clic en No en el mensaje "¿Desea registrar datos en la lista de etiquetas?" que aparece, pero desea registrar, vaya a [Herramienta]-[Opciones] y active la casilla de verificación "Registrar automáticamente los datos importados con complemento."

### **Uso de P-touch Address Book**

Esta sección describe el procedimiento para crear etiquetas de registros de forma eficaz, mediante P-touch Address Book. P-touch Address Book sólo es válida para Windows<sup>®</sup>. A continuación se muestra un ejemplo para Windows XP.

### Inicio de P-touch Address Book

- Haga clic en [Inicio]-[Todos los programas(Programas)]-[Brother P-touch]-[P-touch Address Book 1.1].
- También puede iniciar P-touch Address Book mediante los métodos siguientes: (sólo si ha creado el acceso directo durante el proceso de instalación)
  - Haga doble clic en el icono del acceso directo del escritorio.
  - Haga clic en el icono de acceso directo de la barra Inicio rápido.

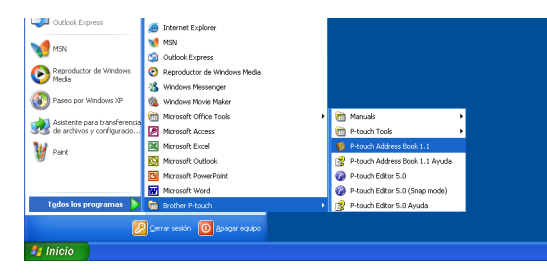

Cuando se inicia P-touch Address Book, aparece el cuadro de diálogo de inicio , donde podrá realizar las configuraciones necesarias para crear nuevos registros, importar datos de formato CSV o contactos de Outlook<sup>®</sup>, etcétera.

- 2 En el cuadro de diálogo de inicio, indique la acción que P-touch Address Book debe ejecutar y haga clic en Acetar.
  - Si selecciona [Crear un nuevo registro], aparecerá la ventana de diseño.
  - Si selecciona [Importar registros desde un archivo CSV] o [Importar registros desde Outlook], puede importar los registros en otros formatos.
  - Haga clic en <u>Abir Ayuda.</u> para abrir los archivos de ayuda de P-touch Address Book. La ayuda de P-touch Address Book ofrece información acerca de las funciones disponibles y explica cómo utilizar P-touch Address Book.

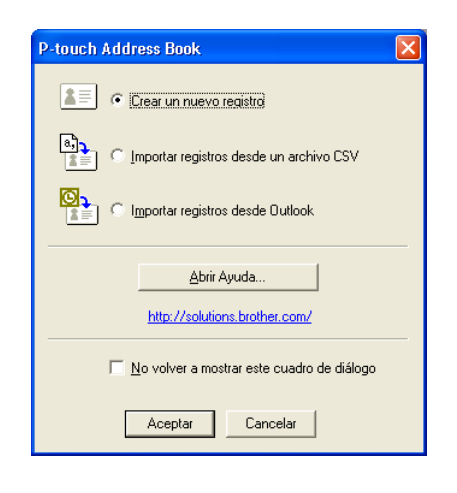

Apéndice

La ventana de diseño tiene las ocho secciones siguientes:

| ~ | P-touch Address Book - [29mmx90mm] - [Empresarial]                                                                                                    |
|---|----------------------------------------------------------------------------------------------------|
| 0 | Prouch                                                                                                    |
| 2 | Address Book Atrás Adelente Crear nuevo registro Editar registro Buscar Tipo de medios Imprimir Zoom                                                                                                    |
| 0 | Anal       A A B B B B         P - Louch Address Book       Image: A A B B B B         P - Etiqueta de carpeta para archi.       Etiqueta de carpeta para archi.         P - Etiqueta de corpeta para archi.       Etiqueta de devolución de direc.         P - Etiqueta de devolución de direc.       Image: A B B B         P - Etiqueta de devolución de direc.       Image: A B B         P - Etiqueta de devolución de direc.       Image: A B B         P - Etiqueta de devolución de direc.<                                                                                                    |
| • | C) Presno 3,<br>Motoles 2, 2580<br>Spain  C) Presno 4,<br>Motoles 2, 2580<br>Spain  C) Presno 4,<br>Motoles 2, 2580 |
| 6 | Citude Nombre Apellidos       Compañía       Departamento       Cargo       Calle       Ciudad       Provincia       Código postal       País       Teléfono       Móvil       Fax         1       Patricia       García Ortega       C/Fresno 3,       Mostoles       23580       Spain         2       Claudio       Liberto       Avda. de la Playa, 782       Cualquier ciudad 95093       Spain         3       Juan       Nadie       Avda. Bizcocheros, 879       Zaragoza 88888       Spain                                                                                                    |
| 8 |                                                                                                    |
|   | Para obtener ayuda, pulse F1                                                                                                    |
| 0 | Barra de menú<br>Los comandos están clasificados en cada menú (Archivo, Edición, Ver, Diseño, etc.) según su función.                                                                                                    |
| 0 | Barra estándar<br>Esta barra de herramientas contiene un conjunto de los comandos más utilizados (Crear nuevo registro,<br>Editar registro, Buscar, Imprimir, etc.).                                                                                                    |
| 8 | Barra de herramientas de texto<br>Se utiliza para ajustar atributos de texto como el tamaño de fuente y la alineación del formato de texto.                                                                                                    |
| 4 | Vista de selección de estilo de diseño<br>Muestra los estilos de diseño almacenados en la carpeta.                                                                                                    |
| 6 | Área de trabajo de diseño<br>Se utiliza para mostrar o editar un diseño que utiliza el estilo de la vista de selección.                                                                                                    |
| 6 | Cuadro de lista combinado de registros<br>Muestra la lista de registros especificados. Puede seleccionar [Personal], [Empresarial], [Otro 1], [Otro 2]<br>y [Otro 3].                                                                                                    |
| 7 | Ficha Índice<br>Puede realizar búsquedas en el campo en Vista de registros. Haga clic en [Herramientas]-[Clasificar] para<br>abrir el cuadro de diálogo [Clasificar] y especificar el campo que va a buscar utilizando [Clave1].                                                                                                    |

### Ovista de registros

Los datos del registro se muestran en cada campo. Los datos también se pueden editar (añadir, eliminar o modificar).

### Creación de un nuevo registro

Esta sección explica cómo crear un nuevo registro.

#### **1** Haga clic en [Archivo]-[Crear nuevo registro]. O bien haga clic en 18 Aparecerá el cuadro de diálogo [Crear nuevo registro].

2 Introduzca los datos de cada elemento.

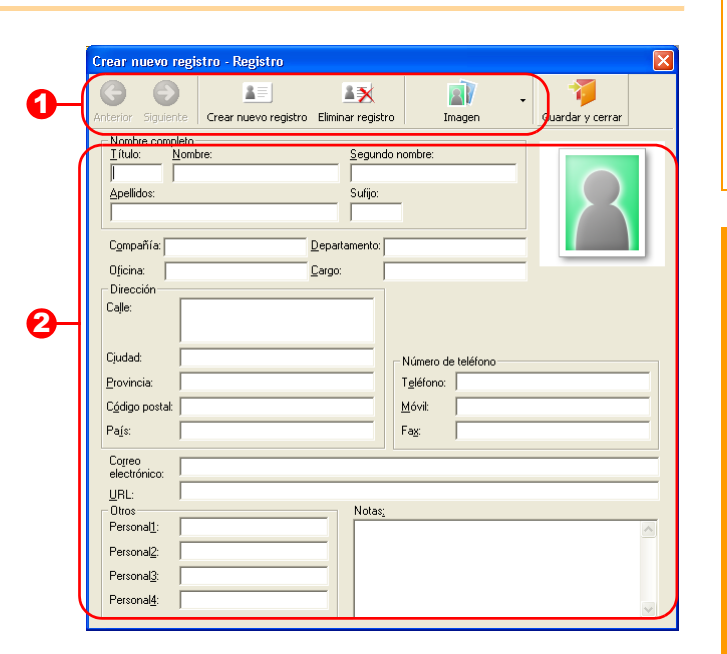

Crear nuevo registro desde la barra de herramientas El menú contiene los siguientes comandos:

| Icono    | Nombre del botón     | Función                                                                                                    |
|----------|----------------------|----------------------------------------------------------------------------------------------------|
| G        | Anterior             | Muestra el registro anterior.                                                                                                    |
| ٢        | Siguiente            | Muestra el registro siguiente.                                                                                                    |
| <u> </u> | Crear nuevo registro | Abre la ventana Crear nuevo registro de un registro nuevo.                                                                                                    |
|          | Eliminar registro    | Elimina el registro seleccionado.                                                                                                    |
|          | Imagen               | Permite insertar una imagen a partir de un archivo o cámara<br>conectada al ordenador.<br>Se admiten los siguientes tipos de archivos:<br>• Mapa de bits (*.bmp, *.dib)<br>• Archivo JPEG (*.jpg, *.jpeg)<br>• Archivo TIFF (sin comprimir) (*.tif )<br>• Archivo GIF (*.gif )<br>• Icono (*.ico)<br>• Metarchivo de Windows (*.wmf, *.emf) (*no se permite ajuste de<br>imagen.)<br>• Archivo PNG (*.png) |
| 1        | Guardar y cerrar     | Guarda el registro y cierra el cuadro de diálogo [Crear nuevo registro].                                                                                                    |

### 2 Formulario del registro

Se utiliza para introducir los datos de cada elemento, como el nombre, dirección, número de teléfono, información de la compañía y dirección de correo electrónico del nuevo registro.

- **3** Cuando termine de introducir los datos, haga clic en

para guardar.

## Introducción

### Uso de P-touch Transfer Manager y P-touch Library

P-touch Library: Esta aplicación le permite gestionar plantillas de etiquetas de P-touch y otros datos en el ordenador. Puede imprimir una etiqueta desde P-touch Library con la máquina.

P-touch Transfer Manager: Esta aplicación puede transferir datos de plantillas de etiquetas a la unidad principal de la impresora y realizar copias de seguridad de los datos transferidos a la unidad principal de la impresora. Para transferir las plantillas por la red, es necesario que prepare BRAdmin Professional o Web BRAdmin. Descargue las aplicaciones de nuestro sitio web.

### Inicio de P-touch Transfer Manager

Haga clic en el botón [Inicio], seleccione [Todos los programas (Programas)] - [Brother P-touch]
 - [P-touch Tools] - [P-touch Transfer Manager 2.1].
 Se iniciará P-touch Transfer Manager.

### Ventana de diseño

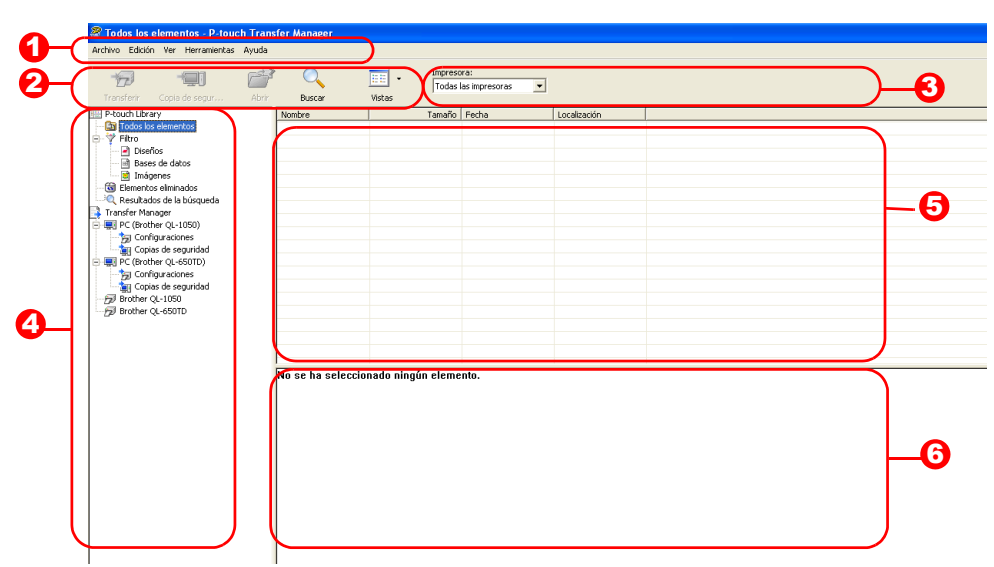

### 🖸 Menú

Los comandos están clasificados en cada menú (Archivo, Edición, Ver, Herramientas y Ayuda) según su función.

### 2 Barra de herramientas

Se incluyen iconos para los comandos que se utilizan con mayor frecuencia. Haga clic en un icono para acceder a ese comando.

### Selección del modelo de impresora (Sólo en P-touch Transfer Manager)

Seleccione el modelo de impresora para enviar los datos. Si selecciona una impresora, sólo se pueden enviar los datos a la impresora seleccionada en la vista de lista.

### Vista de carpetas

Muestra una lista de carpetas. Si selecciona una carpeta, los datos de la carpeta seleccionada aparece en la vista de lista de la derecha.

### • Vista de lista

Se muestran los datos de la carpeta seleccionada.

### Ovista previa

Las plantillas de etiquetas seleccionadas en la vista de lista se muestran como vista previa.

### Explicaciones de los iconos

| Icono    | Nombre del botón                                              | Función                                                                                                    |
|----------|---------------------------------------------------------------|----------------------------------------------------------------------------------------------------|
| 1        | Transferir<br>(Sólo para P-touch<br>Transfer Manager)         | Transfiere las plantillas de etiquetas y otros datos de su<br>PC a la impresora (si conecta el cable de interfaz USB).                   |
| -        | Copia de seguridad<br>(Sólo para P-touch<br>Transfer Manager) | Realiza una copia de seguridad de los datos que ha<br>transferido a la impresora Brother<br>P-touch utilizando P-touch Transfer Manager. |
| <b>1</b> | Abrir                                                         | Permite editar los datos seleccionados.                                                                                                  |
|          | Imprimir<br>(Sólo para P-touch Library)                       | Imprime la plantilla de la etiqueta seleccionada en la impresora.                                                                        |
|          | Buscar                                                        | Busca los datos gestionados con P-touch Library.                                                                                         |
|          | Vistas                                                        | Cambia el formato de visualización del archivo.                                                                                          |

### Transferencia de las plantillas de etiquetas del PC a la impresora

(!) Asegúrese de que desconecta el cable de red cuando transfiera plantillas a través de USB.

### **1** Seleccione la impresora a la que va a transferir los datos.

Antes de transferir los datos, compruebe que el PC y la impresora están correctamente conectados con un cable USB y que la impresora está encendida.

| 6 1                        | <u>e</u> 0       | 🔍 🖂 🗸                | Todas las impresoras | -                |  |  |
|----------------------------|------------------|----------------------|----------------------|------------------|--|--|
|                            | ARY BUS          | cer Estilo de visuel | Todas las inpresoras |                  |  |  |
| Nouch Library              | Nonbre           | Tanalo               | Broher Octobil       | cón              |  |  |
| Contenido no clasificado   | ectinch shipping | L. 1705              | 05930(2006 10:25:12  | C3Documents and  |  |  |
| P HOE                      | 🛃 🔩 conference n | N 9/8                | 09908(2006.00.28.24  | C/(pocuments and |  |  |
| Resultador de la locamente | MLROTIZIV-1      | 4793                 | 09/00/2006 10:25:44  | Cipconerts and   |  |  |
| ander Manager              |                  |                      |                      |                  |  |  |
| PC (Brother OL-65070)      |                  |                      |                      |                  |  |  |
| bg Configuraciones         |                  |                      |                      |                  |  |  |
| a Copies de seguridad      |                  |                      |                      |                  |  |  |
| PC Brother QL-3050         |                  |                      |                      |                  |  |  |
| - 3 Configuraciones        |                  |                      |                      |                  |  |  |
| Si Copiar de reguridad     |                  |                      |                      |                  |  |  |
| 8 Brother QL-6501D         |                  |                      |                      |                  |  |  |
| B Brother OF-2020          |                  |                      |                      |                  |  |  |
|                            | No se ha selec   | cionado contenido.   |                      |                  |  |  |
|                            | No se ha selec   | cienado contenido.   |                      |                  |  |  |
|                            | Ne se ha selec   | cienzefo contenido.  |                      |                  |  |  |
| Ware and out 1             | Ne se ha selec   | cienado centenido.   |                      |                  |  |  |

Haga clic con el botón secundario en la carpeta [Configuraciones], a continuación seleccione [Nuevo] y cree una carpeta nueva. En este caso, como ejemplo, creamos la carpeta "Transfer".

| ndea Cabide seas                                                                                                    |                | O.<br>Nacar | Estilo de visuali | Inpresione:<br>Todas las Impresona |                   |                    |             |  |
|----------------------------------------------------------------------------------------------------|----------------|-------------|-------------------|------------------------------------|-------------------|--------------------|-------------|--|
| -touch Library                                                                                                    | Nonbre de tran | der         | Tanafo            | Tipo                               | Fecta             | Asignación de dave | Nosbre      |  |
| Contendo no clasificado     Fibro     Contendo eleminado     A fibrolación de la bicoquede     anorfor Manager     C (Electer QL-60010)     Contendo eleminado     Contendo eleminado     Contendo eleminado     Contendo eleminado     Contendo eleminado     Contendo eleminado     Contendo eleminado     Contendo eleminado     Contendo eleminado     Contendo eleminado     Contendo eleminado     De Contendo eleminado     De Contend | €              |             | 4792              | Dueño                              | 05005200610.25:44 | 1                  | E-HESTOR.BI |  |
| a monter ca-ano                                                                                                    | No se ha sel   | leccion     | sdo contenido.    |                                    |                   |                    |             |  |

Apéndice

### **3** Arrastre los datos de transferencia a la carpeta que ha creado.

Arrastre los datos de transferencia de Todos los contenidos, Diseños u otra carpeta bajo Filtro. Cuando transfiera varios conjuntos de datos, puede desplazar todos los datos de transferencia a la carpeta que haya creado.

### **4** Los números de Asignación de clave se asignan automáticamente a los datos de transferencia de la carpeta que ha creado en el paso anterior.

Para modificar un número, haga clic con el botón secundario en el nombre de los datos en la vista de lista y seleccione el número de asignación de clave.

Ø

Ø

- La asignación de clave es necesaria para transferir datos que no sean texto de mensajes. Si cambia el número de asignación de clave utilizado para los datos ya transferidos a la unidad principal de la impresora, se sobrescribirá. Puede comprobar el numero de asignación de clave de los datos ya transferidos realizando una copia de seguridad de los datos, tal y como se explica en "Copia de seguridad de plantillas de etiquetas" (página 26).
- Puede hacer clic en el nombre de los datos que va a transferir para modificarlo. Dependiendo de su modelo de impresora, pueden existir restricciones en el número de caracteres que puede utilizar en el nombre.

### **5** Seleccione los datos o la carpeta que desea transferir y haga clic en 👘 .

Aparecerá el mensaje de confirmación de la transferencia.

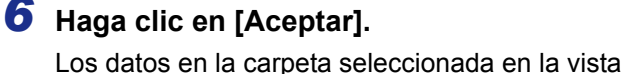

de carpeta se transferirán a la impresora.

Si ha seleccionado unos datos específicos en la vista de lista, sólo se transferirán los datos seleccionados a la impresora.

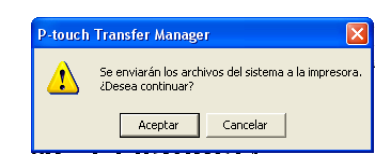

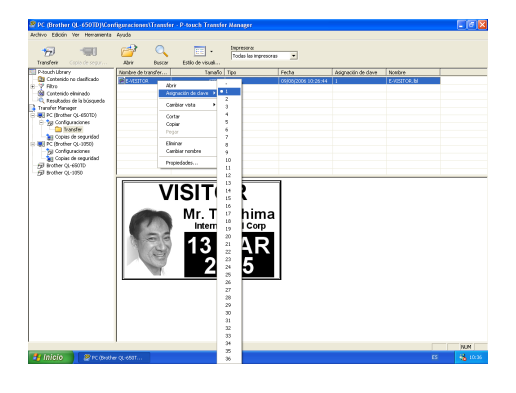

VISITOR

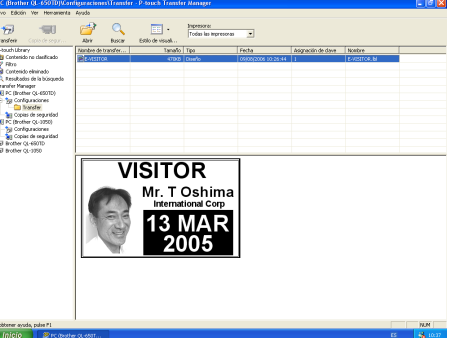

### Transferencia de las plantillas a la impresora por la red

Para transferir las plantillas por la red a la impresora, es necesario que prepare BRAdmin Professional o Web BRAdmin. Descargue las aplicaciones de nuestro sitio web.

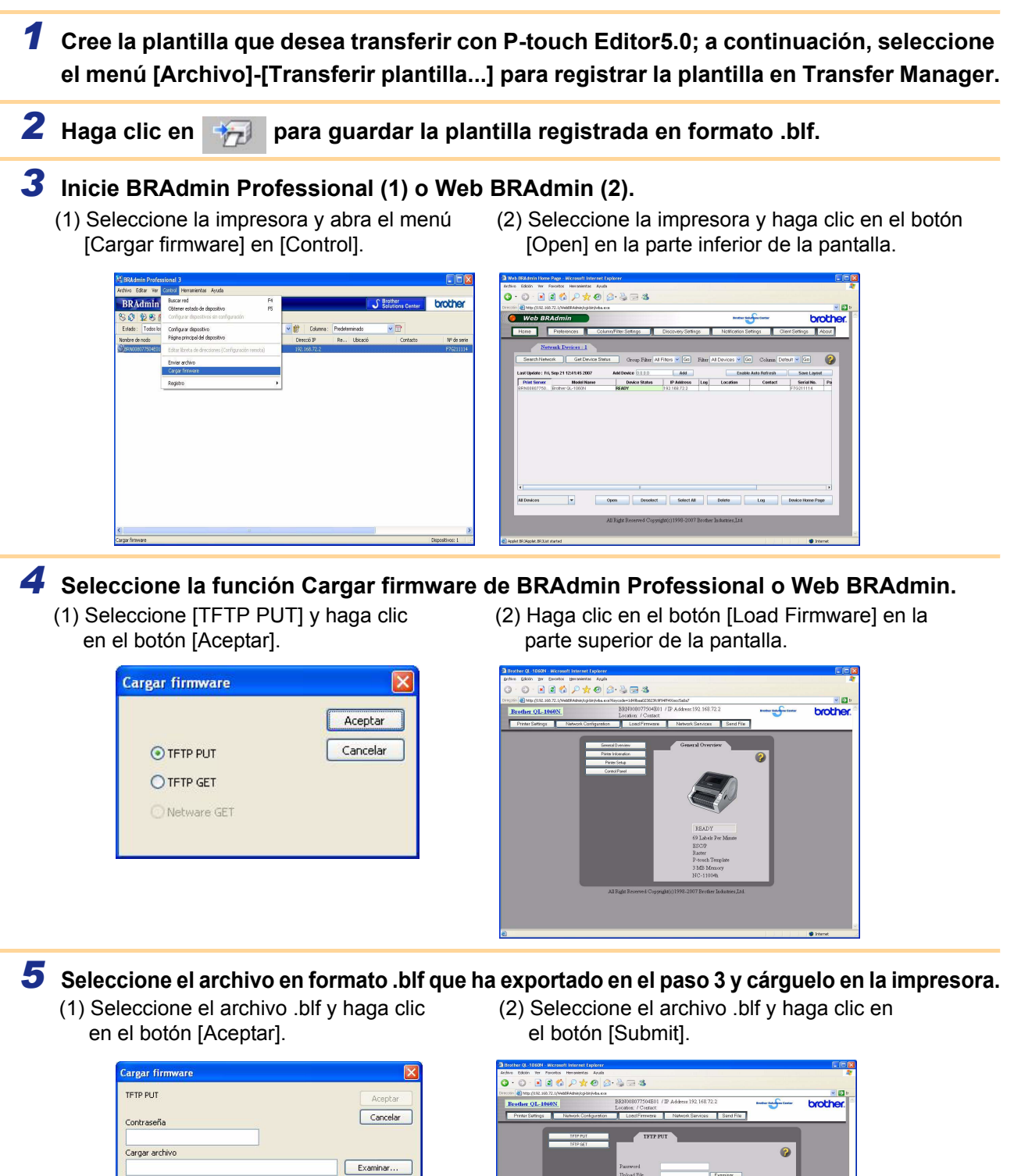

Introduzca la contraseña predeterminada "access" en el cuadro [Contraseña].

### Copia de seguridad de plantillas de etiquetas

Transfiere las plantillas de etiquetas y otros datos de la impresora al PC.

- Sólo es válido al conectar un cable USB.
  - En algunos modelos de impresora es posible volver a transferir datos de copia de seguridad a una impresora diferente de la impresora de la que proceden originalmente los datos.
    - Es posible que no se puedan transferir los datos de copia de seguridad a impresoras de una especificación diferente al modelo en que se realizó originalmente la copia de seguridad.

### **1** Conecte el PC y la impresora con el cable y encienda la alimentación.

El nombre del modelo de impresora aparece en la vista de carpetas.

Si selecciona un modelo de impresora en la vista de carpetas, se muestran los datos transferidos al ordenador. Si selecciona un modelo de impresora en la vista de carpetas, se mostrarán los datos que se están transfiriendo al PC en estos momentos.

2 Seleccione la impresora en la que va a realizar la copia de seguridad y haga clic en Aparecerá el mensaje de confirmación de la copia de seguridad.

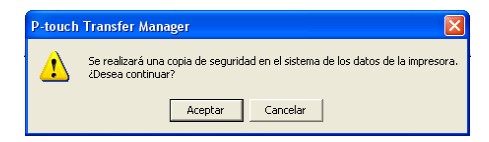

### **3** Haga clic en [Sí].

Se creará una nueva carpeta con un nombre que contiene la fecha actual dentro de la carpeta de la impresora, y se transferirán todos los datos de la impresora a ésta.

| chive Edición Ver Herratienta                                                                                                    | itas de segur<br>desida | 141410970    | 8/2006 10:47:09  | - P-touch Transfer                 | Vanager                                             |                         |                                        |  |
|----------------------------------------------------------------------------------------------------|-------------------------|--------------|------------------|------------------------------------|-----------------------------------------------------|-------------------------|----------------------------------------|--|
| 100 - 100<br>Transfert - Costo de seguir                                                                                                    |                         | C.<br>Duscer | Ettle de visual  | Impresora:<br>Todas las impresoras |                                                     |                         |                                        |  |
| Posch Uterry<br>Consension or dealficado<br>P Rho<br>Consension e dealficado<br>Consension e dealficado<br>Consension e dealficado<br>Consension e dealficado<br>Consension e dealficado<br>Consension e seguridad<br>Consension e seguridad<br>Co | Nonkerdets<br>E-VESTOR  | *de          | 543<br>543<br>08 | Noo<br>Raella<br>Ivanderi sensaje  | Pedra<br>D9(09(2006-30-47-36<br>D9(08(2006-30-47-36 | Rogrosolin de dave<br>1 | Manbee<br>E-ASTICR.pd3<br>UserHigg.pd3 |  |
|                                                                                                    | No se he s              | elecciona    | do contenido.    |                                    |                                                     |                         |                                        |  |
|                                                                                                    |                         |              |                  |                                    |                                                     |                         |                                        |  |
|                                                                                                    |                         |              |                  |                                    |                                                     |                         |                                        |  |

### 🗕 Eliminación de todos los datos de la impresora

- Conecte el PC y la impresora por medio de un cable y encienda la alimentación de la máquina. El nombre del modelo de impresora aparece en la vista de carpetas.
- Haga clic con el botón secundario del ratón en la impresora y seleccione [Eliminar todo].

Aparecerá el mensaje de confirmación.

|                              | No. Constraint | Ayuda            |              |                      |                                    |                    |                    |        |  |
|------------------------------|----------------|------------------|--------------|----------------------|------------------------------------|--------------------|--------------------|--------|--|
| Tornion Copie d              |                |                  | O.<br>Buscer | •<br>Excle de visual | Inpresora:<br>Todae las inpresoras |                    |                    |        |  |
| P-bouch Library              |                | Nonbee de tr     | rde          | Lanaño               | Tipo                               | Fecha              | Asignación de dava | Monbre |  |
| Contenido no desi<br>Z Filmo | ficado         | E-visition       |              | 592                  | Norëllo                            | 09/08/2006-32:44   | 1                  |        |  |
| Contenido elminac            | lo l           | Personal Terrary |              | 01                   | Value of the second                | polatificane arces |                    |        |  |
| 🔍 Resultados de la b         | ùequeda        |                  |              |                      |                                    |                    |                    |        |  |
| Inaneter Planager            | 063343         |                  |              |                      |                                    |                    |                    |        |  |
| 1g Configuracione            | K I            |                  |              |                      |                                    |                    |                    |        |  |
| ag Capias de seg             | bebix          |                  |              |                      |                                    |                    |                    |        |  |
| 🔊 aratw (s66072              | Distance Inde  |                  |              |                      |                                    |                    |                    |        |  |
|                              | Navo neres     | iller a          |              |                      |                                    |                    |                    |        |  |
|                              | Received and   | _                |              |                      |                                    |                    |                    |        |  |
|                              |                | _                |              |                      |                                    |                    |                    |        |  |
|                              |                |                  |              |                      |                                    |                    |                    |        |  |
|                              |                |                  |              |                      |                                    |                    |                    |        |  |

### **3** Haga clic en [Acepter].

Se eliminan todos los datos de la impresora.

| P-touch | Transfer Mana                         | ger                             | ×    |
|---------|---------------------------------------|---------------------------------|------|
| ⚠       | Se eliminarán tod<br>¿Desea continuar | os los datos de la impreso<br>? | ora. |
|         | Aceptar                               | Cancelar                        |      |

### Inicio de P-touch Library

Puede iniciar P-touch Library para editar e imprimir etiquetas.

Haga clic en el botón [Inicio], seleccione [Todos los programas (Programas)] - [Brother P-touch]
 - [P-touch Tools] - [P-touch Transfer Manager 2.1].

Se abrirá P-touch Library.

### Apertura y edición de datos

**1** Seleccione los datos que desea editar y

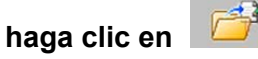

La aplicación asociada con los datos se abre y entonces puede editar los datos.

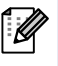

La aplicación que se inicie depende de los datos. Por ejemplo, para una plantilla de P-touch, se abre P-touch Editor.

### Impresión de etiquetas

**1** Seleccione las plantillas de etiquetas que

desee imprimir y haga clic en 🗾

A continuación, la impresora conectada imprime la etiqueta.

| r di se se se se se se se se se se se se se | 0             | -                        |    |  |
|---------------------------------------------|---------------|--------------------------|----|--|
| Abrir Imprimir<br>P-touch Library           | Buscar        | Vistas                   |    |  |
| Todos los elementos                         |               |                          |    |  |
| Resultados de la búsqueda                   |               |                          |    |  |
|                                             |               |                          |    |  |
|                                             |               |                          |    |  |
|                                             |               |                          |    |  |
|                                             |               |                          |    |  |
|                                             |               |                          |    |  |
|                                             |               |                          |    |  |
|                                             |               |                          |    |  |
|                                             | No se ha sele | ccionado ningún elemento | ). |  |
|                                             | No se ha sele | ccionado ningún elemento | ). |  |
|                                             | No se ha sele | ccionado ningún elemente | ı. |  |
|                                             | No se ha sele | ccionado ningún elemente |    |  |

| Todos los elementos - P-touch L<br>Archivo Edición Ver Herrami                                    | ibrary<br>ntas Ayuda |                       |              |
|---------------------------------------------------------------------------------------------------|----------------------|-----------------------|--------------|
| 6                                                                                                 | 0                    | -                     |              |
| Abrir Imprimir                                                                                    | Buscar Vi            | stas                  |              |
| Todos los elementos     Todos los elementos     Tementos eliminados     Resultados de la búsqueda |                      |                       |              |
|                                                                                                   | No se ha seleccio    | nado ningún elemento. | <br>         |
| ara obtener avuda jouke Fl                                                                        |                      |                       | <br>NUM DESP |

Apéndice

Creación de etiquetas

Apéndice

### Búsqueda de etiquetas

Puede realizar búsquedas de plantillas de etiquetas registradas en P-touch Library.

1 Haga clic en 🔼

Se abrirá el cuadro de diálogo [Search].

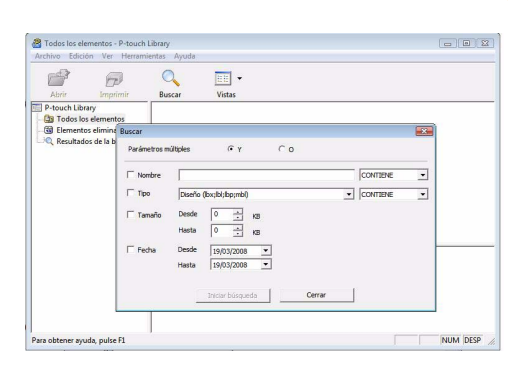

### 2 Compruebe los elementos que desea usar como condiciones de búsqueda y seleccione los parámetros de búsqueda.

Los parámetros de búsqueda que se pueden seleccionar son los siguientes:

| Ajustes              | Detalles                                                                                                    |
|----------------------|----------------------------------------------------------------------------------------------------|
| Parámetros múltiples | Selecciona el método para combinar varios elementos de búsqueda. Si selecciona<br>Y, se buscan los archivos que cumplan todas las condiciones. Si selecciona O, se<br>buscan los archivos que cumplan una de las condiciones. |
| Nombre               | Introduce el nombre de los datos que se van a buscar.                                                                                                    |
| Тіро                 | Selecciona los datos que se van a buscar.                                                                                                    |
| Tamaño               | Define el tamaño de datos que se van a buscar.                                                                                                    |
| Fecha                | Define la fecha y hora de la última modificación de los datos.                                                                                                    |

### **3** Haga clic en [Search Results].

La búsqueda se inicia.

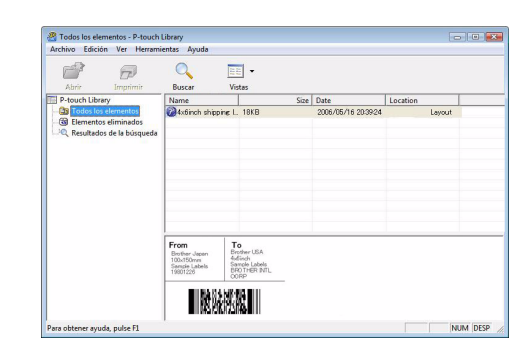

Cierre el cuadro de diálogo [Búsqueda]. Los resultados aparecen en la vista de carpeta "Resultados de búsqueda"

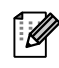

• Puede registrar los datos en P-touch Library arrastrando y soltando los datos en la carpeta Contenido o en su vista de lista. Para registrar automáticamente todas las plantillas de etiquetas creadas con P-touch Editor en P-touch Library, utilice el método siguiente.

- 1. En el menú de P-touch Editor, seleccione [Herramientas] [Opciones].
- 2. En el cuadro de diálogo [Opciones], en la ficha [General], haga clic en [Configuración de registro].
- 3. Seleccione si las plantillas de etiqueta creadas con P-touch Editor se registrarán al imprimir, al guardar un archivo o al cerrar un documento.

### Uso de P-touch Editor para Mac<sup>®</sup>

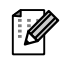

Esta sección ofrece una descripión general de P-touch Editor. Consulte la ayuda de P-touch Editor para obtener más información.

### Inicio de P-touch Editor

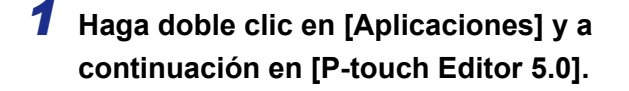

Si ha creado un Alias, haga doble clic en el Alias.

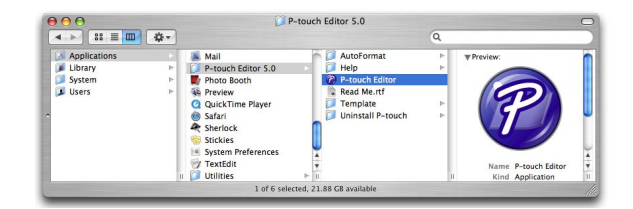

Aparecerá la ventana de diseño.

**2** Haga doble clic en la aplicación "P-touch Editor". Se iniciará P-touch Editor. Introducción

### Ventana de diseño

#### Standard Mode

Este modo permite crear etiquetas con texto e imágenes de manera simple. La ventana de diseño tiene las secciones siguientes:

| 00                                                                    | Untitled4.lbx                                                                                                    | 0                                                                                                    |
|-----------------------------------------------------------------------|----------------------------------------------------------------------------------------------------|----------------------------------------------------------------------------------------------------|
|                                                                       | A 🗖 🗐 🎬 🖥 🖥                                                                                                    | <i>i</i> 🔛                                                                                                    |
| New/Open Paper                                                        | Text Frame Image Favorites Layout Print Save                                                                                                  | Inspector Snap Mode                                                                                                    |
|                                                                       |                                                                                                    |                                                                                                    |
|                                                                       |                                                                                                    | Image: style     Image: style                                                                                                    |
| 2                                                                     |                                                                                                    | I ext Position         Image: The state         Image: The state </td |
| sample.csv                                                            | Adds fields                                                                                                    |                                                                                                    |
| F1<br>1 Date                                                          | F2         F3         F4         F5         F6         F7           Title         Body         Code         Memo1         Memo2         Memo2 | F8 F9 F10<br>Memo4 Memo5 Memo                                                                                                    |
|                                                                       |                                                                                                    |                                                                                                    |
| Barra de coma<br>.a barra de com<br>Barra de herra<br>Contiene herrar | ndos<br>andos contiene Nuevo/Abrir, Papel, Texto, Mar<br>mientas Dibujo/Editar<br>nientas para seleccionar un objeto, introducir te           | rco, Imagen, etc.<br>exto, dibujar gráficos, etc.                                                                                                    |
| 3arra de propi<br><sup>9</sup> uede introduci                         | edades<br>y aplicar formato al texto, imágenes, etc.                                                                                          |                                                                                                    |
| /entana de dis<br>.a ventanade c                                      | eño<br>iseño se utiliza para mostrar y editar objetos.                                                                                        |                                                                                                    |
| /entana de ba<br>/luestra una ba                                      | se de datos<br>se de datos conectada.                                                                                                    |                                                                                                    |
| l menú [Ver] pe                                                       | rmite mostrar/ocultar las barras de herramienta                                                                                               | as y ventanas.                                                                                                    |

### Snap Mode

En este modo puede capturar la pantalla, imprimirla como una imagen y guardarla para un uso futuro. Para iniciar el modo Snap, realice el sigue procedimiento.

### 1 Si hace clic en [Snap Mode], aparecerá el cuadro de diálogo Descripción del modo Snap. Haga clic en \_\_\_\_\_.

Si activa la casilla de verificación [No volver a mostrar este cuadro de diálogo], podrá activar Snap mode directamente la próxima vez.

| Descripción del modo Snap                                                                                                    |                                                                       | ×                      |
|----------------------------------------------------------------------------------------------------|-----------------------------------------------------------------------|------------------------|
| Las siguientes funciones pued                                                                                                    | len utilizarse en el modo Snap.                                       |                        |
| Función Captura de pantalla                                                                                                    | Función Arrastrar y soltar                                            | Función Imprimir texto |
| Figure 1 and 1 and | P-touch Electronic<br>Labeling System<br>P-touch tot<br>Dree of Input | A 2033                 |
| Haga dic en                                                                                                    | el icono P-touch para volver a l<br>cuadro de diálogo                 | a ventana de diseño.   |
| [                                                                                                    | Aceptar Cancelar                                                      |                        |

### **2** Snap mode se abrirá.

Consulte la ayuda de P-touch Editor para obtener más información.

| (P) Snap | Soltar o<br>introducir | , ci × |
|----------|------------------------|--------|
| onap     | 111000001              |        |

### Inicio de la ayuda de P-touch Editor

Esta sección explica cómo iniciar la Ayuda de P-touch Editor para Mac. A continuación se muestra un ejemplo para Mac OS<sup>®</sup> X 10.4.9.

#### Inicio desde el cuadro de diálogo Nuevo/Abrir

En el cuadro de diálogo Nuevo/Abrir, haga clic en <u>Ayuda - Procedimientos para</u>.

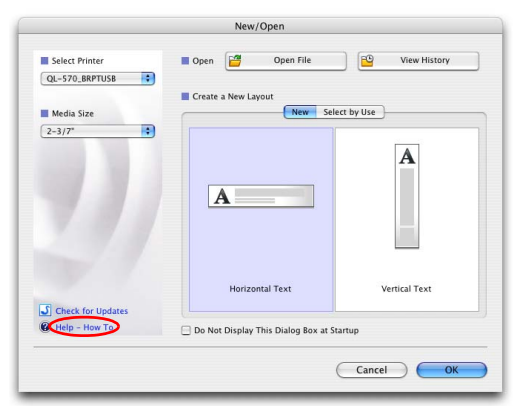

#### Iniciar desde P-touch Editor

Para iniciar la ayuda de P-touch Editor, haga clic en Ayuda y seleccione Ayuda de P-touch Editor.

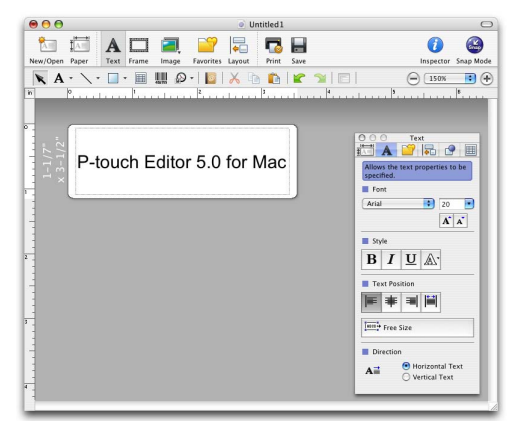

Introducción

PC

(D-Sub9P hembra)

## Apéndice

### Control de los comandos ESC/P

Esta máquina incluye diferentes códigos de barra. Puede enviar comandos para imprimir los caracteres y códigos de barra que se incluyen. (Sólo en QL-580N/QL-1050/QL-1060N)

### Comandos disponibles

Los comandos disponibles son propiedad de P-touch y están basados en ESC/P. Para obtener más información, consulte la "Referencia de comandos" incluida en el CD-ROM. ([Unidad de CD]:\Doc\Technical)

### Cables serie

Las asignaciones de patillas de los cables serie (cables RS-232C) que se pueden utilizar en la máquina se muestran en la tabla siguiente. Puede adquirir los cables en cualquier tienda de electrónica. No utilice un cable de interfaz con una longitud superior a 6 pies (2 metros).

Brother QL (D-sub hembra, tornillo de fijación y tornillo de 4,40 pulgadas)

| Nombre<br>de señal | Número<br>de patilla | Asignaciones de patillas | Número<br>de patilla | Nombre<br>de señal |
|--------------------|----------------------|--------------------------|----------------------|--------------------|
| DCD                | 1                    |                          | 1                    | DCD                |
| RXD                | 2                    |                          | 2                    | RXD                |
| TXD                | 3                    |                          | 3                    | TXD                |
| DTR                | 4                    |                          | 4                    | DTR                |
| GND                | 5                    |                          | 5                    | GND                |
| DSR                | 6                    |                          | 6                    | DSR                |
| RTS                | 7                    |                          | 7                    | RTS                |
| CTS                | 8                    |                          | 8                    | CTS                |
| RI                 | 9                    |                          | 9                    | RI                 |

- No es posible conectar a la vez un cable RS-232C y un cable USB a la impresora y usarla.
- Conecte únicamente un cable que es el que servirá para comunicarse con la impresora. (sólo QL-1050)
- El conector serie RS-232C de este equipo no es una fuente de alimentación limitada.

etiquetas

Creación de

### Impresión directa desde otras aplicaciones

Puede utilizar esta máquina para imprimir directamente desde la mayoría de aplicaciones de Windows<sup>®</sup>, instalando el controlador de la impresora.

Como el tamaño del papel de esta página es diferente de otras impresoras, es posible que no pueda imprimir incluso después de instalar el controlador y el software de la aplicación, salvo que el software de la aplicación permita definir el tamaño correcta de la etiqueta.

### Configuración del controlador de impresora

En los pasos siguientes se utiliza QL-XXX. Cambie "XXX" por el nombre de su impresora. Los nombres de impresora de las pantallas siguientes pueden ser diferentes de su impresora.

Las pantallas pueden ser diferentes según el modelo. A continuación se muestra un ejemplo para Windows Vista<sup>®</sup>.

1 • En Windows Vista<sup>®</sup> En [Panel de control], vaya a [Hardware y Sonidos] y abra [Impresoras].
• En Windows<sup>®</sup> 2000/XP En [Panel de control], vaya a [Impresoras (2000)/ Impresoras y otro hardware].

Para obtener más información consulte la ayuda de Windows®.

### **2** • En Windows Vista<sup>®</sup>

Seleccione "Brother QL-XXX" y haga clic en [Preferencias de impresión]. Se abrirá el cuadro de diálogo [Preferencias de impresión de Brother QL-XXX].

| vinculos favoritos                   | Nombre | Documentos                | Estado | Comentarios                      | Ubicación |  |
|--------------------------------------|--------|---------------------------|--------|----------------------------------|-----------|--|
| Documentos<br>Imágenes               |        | other QL-570<br>sto       | 17     | Brother QL-<br>0<br>Sin coneción | 580N      |  |
| Cambiados recientemente<br>Búsquedas |        | sto<br>icrosoft XPS Docur | nent   | Uisto                            |           |  |
| Acceso público                       | Ser W  | riter                     |        |                                  |           |  |

## En Windows<sup>®</sup> 2000/XP Seleccione "Brother QL-XXX" y haga clic en [Archivo]-[Preferencias de impresión].

Aparece el cuadro de diálogo [Propiedades de la impresora].

3 Seleccione cada elemento y haga clic en Aceptar.

• Ficha [Papel] Esta ficha se utiliza para configurar el formato y la anchura.

Puede cambiar el formato de etiqueta o crear un formato nuevo en el cuadro de diálogo [Defin. formato etiqueta] que se abre al hacer clic en

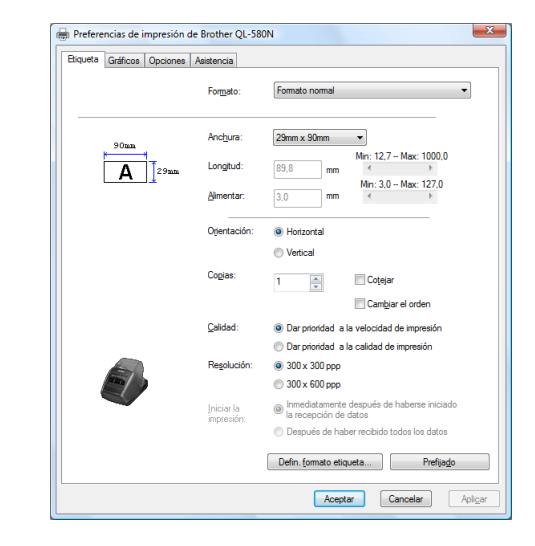

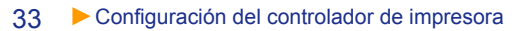

Defina el nombre del formato ("Nombre") y el tamaño ("Anchura", "Longitud" y "Espacio entre etiquetas"), y haga clic en Guardar.

• Ficha [Gráficos] En esta ficha puede configurar "Medio tono", "Claridad" y "Contraste".

- Ficha [Opciones] Puede definir Auto cortado con el número de etiquetas entre cortes, "Impresión reflejada", "Cortar al final" y "Unidades" en esta ficha.
- Las opciones de corte pueden variar dependiendo del modelo.

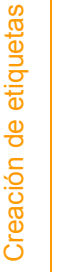

Introducción

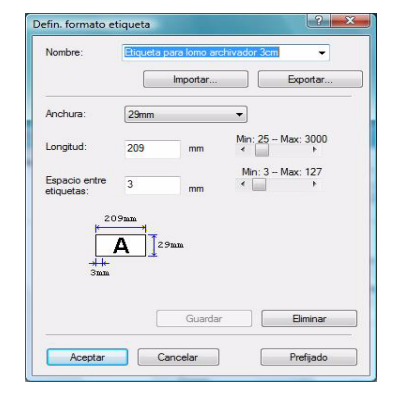

Binario Para el logo y el texto O Dther Para el texto y la gráfica

> -20 0 4 1

+20

Prefijado Aceptar Cancelar Aplica

| aper | Graphics Opti | ion Support  |                                                     |       |         |  |
|------|---------------|--------------|-----------------------------------------------------|-------|---------|--|
|      | ABC           | ABCI ×       | Cut every<br>1 1 I<br>Cut at end<br>Mirror Printing | abels |         |  |
|      | Unit:         | ®mm<br>⊘lnch |                                                     | -     |         |  |
|      |               |              |                                                     |       |         |  |
|      |               |              |                                                     |       | Default |  |

### **4** Cierre la ventana [Impresoras].

ſØ

### Impresión desde otras aplicaciones

Para este ejemplo se utiliza Microsoft<sup>®</sup> Word.

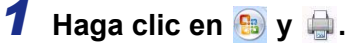

Se abre el cuadro de diálogo [Imprimir].

### **2** Seleccione "Brother QL-XXX".

Puede cambiar los ajustes del controlador de impresora del cuadro de diálogo [Propiedades] que aparece cuando hace clic en **exemple**.

| Nombre:                                                                                                    | Brother QL-570                                                                                                    |                                   | T          | Propiedades                                                                   |
|----------------------------------------------------------------------------------------------------|----------------------------------------------------------------------------------------------------|-----------------------------------|------------|-------------------------------------------------------------------------------|
| Estado:<br>Tipo:<br>Ubicación:<br>Comentario:                                                                            | Inactivo<br>Brother QL-570<br>LPT 1:                                                                                                    |                                   |            | Buscar impresora Buscar impresora Buscar imprimir a archivo Doble cara manual |
| Intervalo de<br><ul> <li>Todo</li> <li>Página a</li> <li>Páginas:</li> <li>Escriba r<br/>separad<br/>del dopu</li> </ul> | stal Selección<br>stual Selección<br>seros de página e intervalos<br>sor comas contando desde el inicio<br>mento o de la sección. Por ejemplo,<br>3, 5-12 o p11, p12, p13-p8a3 | Copias<br>Número de gopias:       | 1ntercalar |                                                                               |
| escriba                                                                                                    |                                                                                                    |                                   |            |                                                                               |
| escriba :<br>Imprimir:<br>Imprimir sólo:                                                                                 | Documento 💌<br>El intervalo 👻                                                                                                    | Zoom<br>Páginas por <u>h</u> oja: | 1 página   |                                                                               |

3 Haga clic en x y cierre el cuadro de diálogo [Imprimir].

**4** Cuando hace clic en [Configurar página], aparece la cinta. A continuación, haga clic en la marca a la derecha de [Configurar página].

Se abrirá el cuadro de diálogo [Configurar página].

| 5 | Haga clic en la ficha [Papel] y seleccione   |
|---|----------------------------------------------|
|   | el tamaño de papel que desea imprimir.       |
|   | También puede seleccionar el formato de      |
|   | etiqueta que añadido en →Página 33.          |
|   | Defina los márgenes de la página en la ficha |
|   | [Márgenes].                                  |
|   |                                              |

| nal yenes        | Papel       | Diseño        |   |                        |                   |   |
|------------------|-------------|---------------|---|------------------------|-------------------|---|
| a <u>m</u> año d | el papel:   |               |   |                        |                   |   |
| 62mm             |             | •             |   |                        |                   |   |
| Ancho:           | 6,2 cm      | <u>_</u>      |   |                        |                   |   |
| Alto:            | 8,98 cm     | A.            |   |                        |                   |   |
| rigen de         | papel       |               |   |                        |                   |   |
| Primera          | página:     |               |   | Otras páginas:         |                   |   |
| Bandex           | predetermin | iada (Normal) | * | Bandeja predeterminada | (Normal)          | ٨ |
|                  |             |               |   |                        |                   |   |
|                  |             |               |   |                        |                   |   |
|                  |             |               |   |                        |                   |   |
|                  |             |               | - |                        |                   | ÷ |
| into provi       |             |               |   |                        |                   |   |
| ista prev        | a<br>       | -             |   |                        |                   |   |
|                  |             | 1             |   |                        |                   |   |
|                  |             |               |   |                        |                   |   |
|                  |             |               |   |                        |                   |   |
|                  |             |               |   |                        |                   |   |
|                  |             |               |   |                        |                   |   |
|                  |             |               |   |                        |                   |   |
| pļicar a:        | Todo el do  | cumento 💌     |   | Opgi                   | ones de impresión |   |

### 6 Haga clic en Aceptar .

El tamaño de la ventana de Microsoft<sup>®</sup> Word se ajusta al tamaño de papel que ha seleccionado. Realice las modificaciones que sean necesarias.

# Introducción

7 Haga clic en Acoptar.

Se imprimirán las etiquetas especificadas.

Apéndice

Esta sección describe cómo desinstalar el software y el controlador de la impresora. En los pasos siguientes se utiliza QL-XXX. Cambie "XXX" por el nombre de su impresora. Los nombres de impresora de las pantallas siguientes pueden ser diferentes de su impresora.

### Para Windows<sup>®</sup>

### Desinstalación de P-touch Editor

- En Windows Vista<sup>®</sup>
   En [Panel de control], vaya a [Programas] y abra [Programas y características]. Se abrirá el cuadro de diálogo [Desinstalar o cambiar este programa].
   En Windows<sup>®</sup> 2000/XP
  - En WINDOWS<sup>2</sup> 2000/XP
     En [Panel de control], vaya a [Agregar o guitar programs].
     Se abrirá el cuadro de diálogo [Agregar o guitar programs].

### **2** • En Windows Vista<sup>®</sup>

Seleccione "Brother P-touch Editor 5.0" y haga clic en 💵

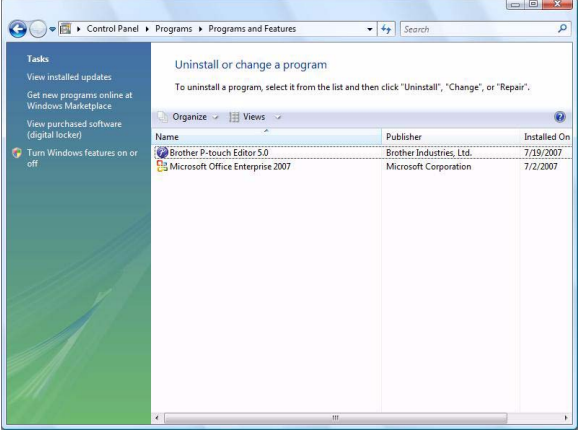

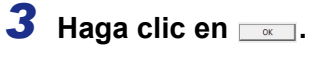

Se iniciará la operación de desinstalación. Después de eliminar el software de su ordenador, aparecerá el cuadro de diálogo [Mantenimiento completo].

| onfirmar eliminación de archivo | 5                                |            |
|---------------------------------|----------------------------------|------------|
|                                 |                                  |            |
| ¿Desea eliminar por completo la | aplicación seleccionada y sus co | mponentes? |
| ¿Desea eliminar por completo la | aplicación seleccionada y sus co | mponentes? |

### **4** Cierre el cuadro de diálogo [Programas y características].

P-touch Editor se ha desinstalado.

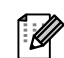

P-touch Address Book y la guía de usuario (PDF) también se pueden desinstalar utilizando el mismo procedimiento.

Para obtener más información, visítenos en http://solutions.brother.com.

### Desinstalación del controlador de impresora

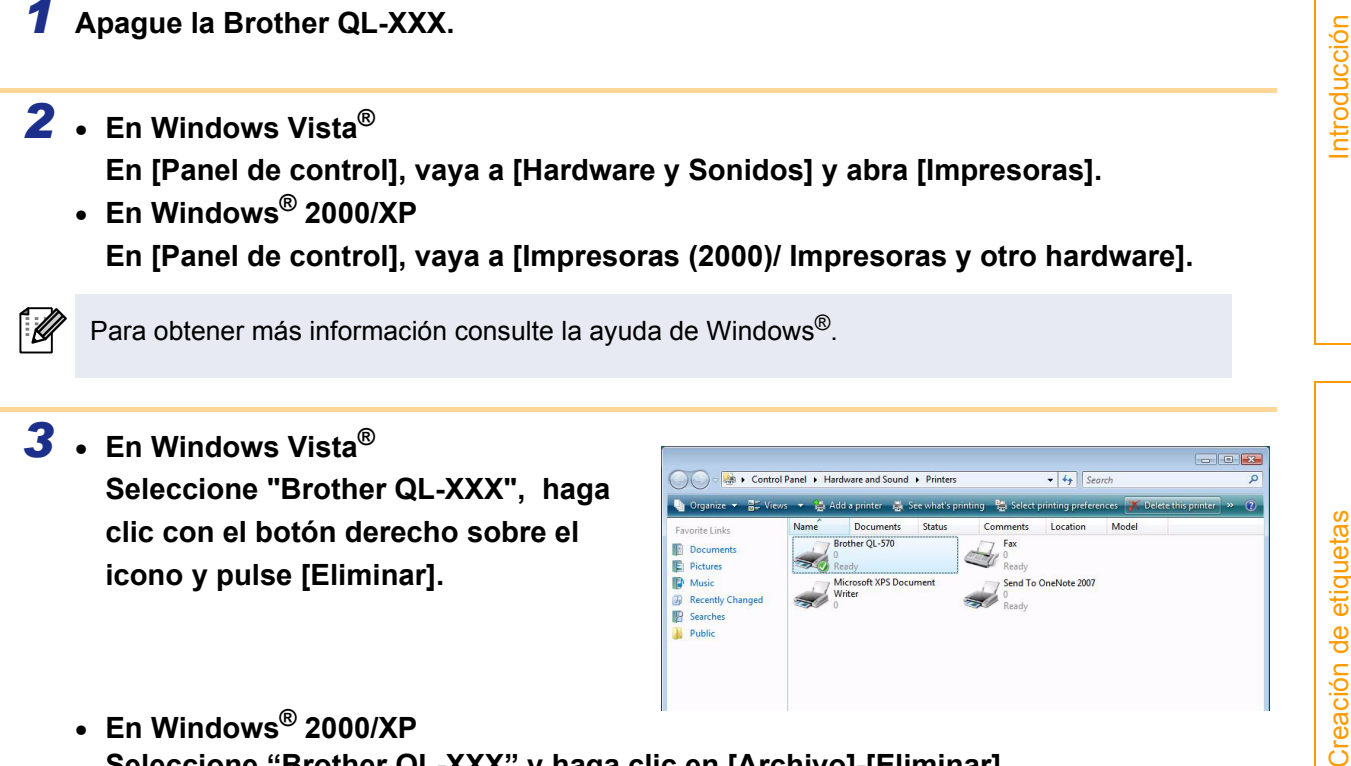

Seleccione "Brother QL-XXX" y haga clic en [Archivo]-[Eliminar].

### **4** • En Windows Vista<sup>®</sup>

En la ventana [Impresoras], haga clic con el botón derecho del ratón y seleccione [Ejecutar como administrador]-[Propiedades del servidor...].

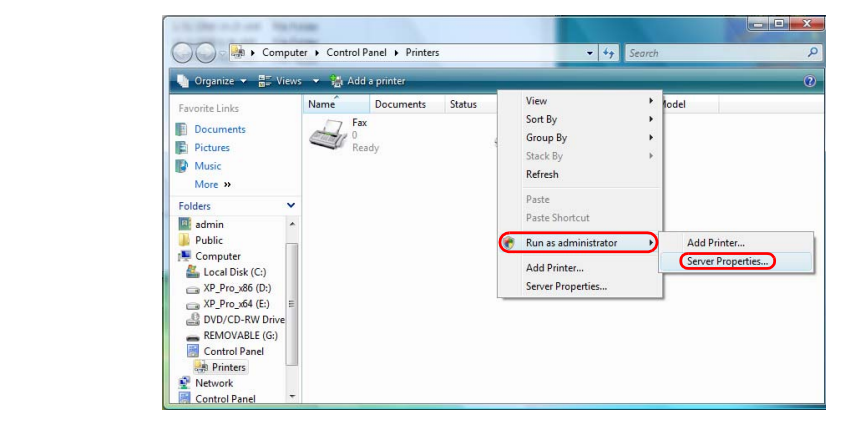

Apéndice

Si aparece el cuadro de diálogo de confirmación de la autorización, haga clic en Continuar. Si aparece el cuadro de diálogo Control de cuentas de usuario, introduzca la contraseña y haga clic en Aceptar.

• En Windows<sup>®</sup> 2000/XP Vaya a [File]-[Server Properties].

### **5** • En Windows Vista<sup>®</sup>

Haga clic en la ficha [Controladores] y seleccione "QL-XXX". A continuación, haga clic en [Quitar...].

| Print Server Properties |            |                     | х |
|-------------------------|------------|---------------------|---|
| Forms Ports Drivers     | Advanced   |                     |   |
| ADMINISTR-HC            | <b>1</b> 3 |                     |   |
| Name                    | Processor  | Type                | 1 |
| Brother OL-580N         | ×86        | Type 3 - User Mode  |   |
| Microsoft XPS Documen.  | x86        | Type 3 - User Mode  |   |
|                         |            |                     |   |
| A <u>d</u> d            | Remove     | Prop <u>e</u> rties |   |
|                         | Close      | Cancel Apply        |   |

En Windows<sup>®</sup> 2000/XP
 Haga clic en la ficha [Controladores] y seleccione "Brother QL-XXX". A continuación, haga clic en [Quitar...].

6 • En Windows Vista<sup>®</sup>
 Seleccione [Quitar sólo el controlador.] y haga clic en [Aceptar].

| Remove Driver And Package                                                                                                    |
|----------------------------------------------------------------------------------------------------|
| Do you want to remove the driver(s) only, or<br>remove the driver(s) and driver package(s) from<br>your system?                                                                                                    |
| Remove driver only.                                                                                                    |
| $\bigcirc$ Remove driver and driver package.                                                                                                    |
| OK Cancel                                                                                                    |
| and the second second s |

• En Windows<sup>®</sup> 2000/XP Ahora vaya al paso 7.

Cierre el cuadro de diálogo [Print Server Properties].
 P-touch Editor se ha desinstalado.

### **Para Mac**<sup>®</sup>

### Desinstalación de P-touch Editor

**1** En la unidad en la que ha instalado P-touch Editor, haga doble clic en la carpeta [Aplicaciones]-[P-touch Editor 5.0]-[Desinstalar P-touch]-[UninstallPtEditor.command].

Aparecerá la ventana [Terminal] y comenzará el proceso de desinstalación.

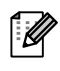

Es necesario tener derechos de administrador para desinstalar la aplicación.

Si la ventana [Terminal] no se abre cuando hace doble clic en [UninstallPtEditor.command], haga clic con el botón secundario (o pulse la tecla Ctrl mientras hace clic) en [UninstallPtEditor.command] y aparecerá el menú

contextual. Abra la ventana [Terminal] desde el

**2** Haga clic en e para cerrar la ventana Terminal.

menú contextual.

|                  | \$-                       |                                           |      | Q                      |
|------------------|---------------------------|-------------------------------------------|------|------------------------|
| A Manual         | Name                      | Date Modified                             | Si   | ze Kind                |
| Network          | UninstallPtEditor.command | Help                                      | _    | KB TermiliScript       |
| I - OS X 10.4.7  |                           | 0                                         | _    |                        |
|                  |                           | Open With                                 | - 1  | Terminal (default)     |
| II - 05 X 10.3.9 |                           | Print                                     | - 1  | and reminal (detadity) |
| III - OS X 10.3  |                           | Get Info                                  | - 1  | Other                  |
| III - OS X 10    |                           | Move to Trash                             | - 1  |                        |
| V - blank        |                           | Duplicate                                 |      |                        |
|                  |                           | Make Alias                                |      |                        |
| VI - Maintena    |                           | Create Archive of "UninstallPtEditor.comm | and" |                        |
| Deskton          |                           | Copy "UninstallPtEditor.command"          |      |                        |
| Desktop          |                           | Color Label:                              | _    |                        |
| 👚 user 👔         |                           | × • • • • • • •                           |      |                        |
| Applications     |                           |                                           | _    |                        |
| R                |                           | Automator                                 | - 1  |                        |
| Documents        |                           | Enable Folder Actions                     |      |                        |
| Movies           |                           | Configure Folder Actions                  | _    |                        |
|                  |                           |                                           | _    |                        |

Completed Command
Last login: Fri Jul 7 20:46:21 on console
Welcome to Darwin|
PHCPTAC01-Power-Mcc-04:~ user\$ /Applications/P-touch\Editor\ 3.2/Uninstall\P-t
uch/UninstallPEditor.command; exit
Logout
[Process completed]

### **3** Elimine la carpeta [Aplicaciones]-[P-touch Editor 5.0].

Antes de eliminar la carpeta [P-touch Editor 5.0], compruebe si ha guardado algún archivo que vaya a necesitar.

P-touch Editor se ha desinstalado.

### Desinstalación del controlador de impresora

### **1** Apague la Brother QL-XXX.

**2** (Mac OS<sup>®</sup> X 10.3.9 - 10.4.x) Haga doble clic en la unidad en la que tenga instalado Mac OS<sup>®</sup> X y haga doble clic en [Aplicaciones]-[Utilidades]-[Utilidad Configuración Impresoras].

Se abre el cuadro de diálogo [Lista de impresoras].

(Mac OS<sup>®</sup> X 10.5) Haga clic, por orden, en [Apple menú]-[Preferencias del Sistema] y pulse Impresoras y Faxes.

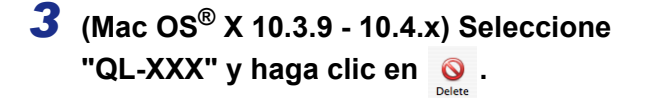

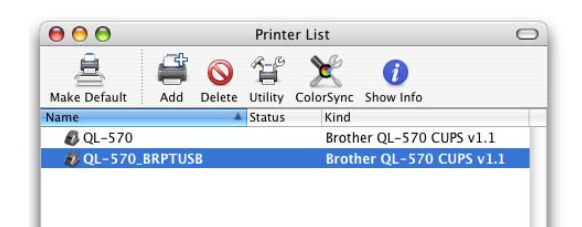

(Mac OS<sup>®</sup> X 10.5) Seleccione "QL-XXX" y haga clic en -.

**4** Cierre el cuadro de diálogo [Lista de impresoras]. Habrá desinstalado el controlador de impresora.

Creación de etiquetas

### Accesorios (sólo para EE.UU.)

Brother recomienda el uso de accesorios originales de Brother con la impresora Brother QL-570.

El uso de otros productos puede afectar a la calidad de impresión o puede causar daños a la Brother QL-570. Están disponibles los siguientes accesorios y suministros para la impresora Brother QL-570 y puede pedirlos directamente a Brother si su distribuidor no dispone de ellos.

La disponibilidad y el precio de los accesorios están sujetos a cambios sin previo aviso.

Consulte la información más reciente sobre accesorios y consumibles en: http://www.brothermall.com

### ■Rollos DK

### Etiquetas con tamaños predeterminados DK

| N° de stock | Descripción                                                                                         | Precio   |
|-------------|----------------------------------------------------------------------------------------------------|----------|
| DK-1201     | Etiquetas estándar de direcciones, 1-1/7" $\times$ 3-1/2" (29 mm $\times$ 90 mm), 400 etiquetas     | 14,99 \$ |
| DK-1202     | Etiquetas de envío, 2-3/7" $\times$ 4" (62 mm $\times$ 100 mm), 300 etiquetas                       | 26,49 \$ |
| DK-1203     | Etiqueta de carpeta de archivos, 2/3" $	imes$ 3-7/16" (17 mm $	imes$ 87 mm), 300 etiquetas          | 12,99 \$ |
| DK-1204     | Etiqueta de múltiples usos/de remitente, 2/3" $\times$ 2-1/8" (17 mm $\times$ 54 mm), 400 etiquetas | 14,99 \$ |
| DK-1207     | Etiquetas redondas plastificadas para CD / DVD, 2-1/3" (58 mm) de diámetro, 100 etiquetas           | 28,49 \$ |
| DK-1208     | Etiqueta de direcciones ampliada, 1-1/2" $\times$ 3-1/2" (38 mm $\times$ 90 mm), 400 etiquetas      | 19,99 \$ |
| DK-1209     | Etiqueta de direcciones pequeña, 2-3/7" $	imes$ 1-1/7" (62 mm $	imes$ 29 mm), 800 etiquetas         | 26,49 \$ |
| DK-1218     | Etiquetas de papel redondas, 1" (24 mm) de diámetro, 1000 etiquetas                                 | 19,99 \$ |
| DK-1219     | Etiquetas de papel redondas, 1/2" (12 mm) de diámetro, 1200 etiquetas                               | 19,99 \$ |
| DK-1221     | Etiquetas de papel cuadradas, 10/11" $\times$ 10/11" (23 mm $\times$ 23 mm), 1000 etiquetas         | 19,99 \$ |
| DK-1240**   | Etiquetas de códigos de barras 4" x 2" (102 mm x 51 mm), 600 etiquetas                              | 48.99 \$ |
| DK-1241**   | Etiquetas de envío grandes 4" x 6" (102 mm x 152 mm), 200 etiquetas                                 | 48.99 \$ |

### Cinta continua DK

| N° de stock | Descripción                                                                     | Precio   |
|-------------|---------------------------------------------------------------------------------|----------|
| DK-2205     | Cinta de papel ancha 2-3/7" (62 mm), 100 pies (30,48 m)                         | 27,49 \$ |
| DK-2210     | Cinta de papel de anchura media 1-1/7" (29 mm), 100 pies (30,48 m)              | 17,99 \$ |
| DK-2211     | Cinta plastificada mediana - blanca 1-1/7" (29 mm), 50 pies (15,24 m)           | 30,99 \$ |
| DK-2212     | Cinta plastificada ancha - blanca 2-3/7" (62 mm), 50 pies (15,24 m)             | 61,99 \$ |
| DK-2113     | Cinta plastificada ancha - transparente 2-3/7" (62 mm), 50 pies (15,24 m)       | 94,99 \$ |
| DK-2214     | Cinta de papel estrecha 1/2" (12 mm), 100 pies (30,48 m)                        | 13,99 \$ |
| DK-2243**   | Cinta continua de papel blanca, 4" (102 mm), 100 ft (30.48 M)                   | 48.99 \$ |
| DK-2606     | Cinta plastificada ancha - amarilla 2-3/7" (62 mm), 50 pies (15,24 m)           | 94,99 \$ |
| DK-4205*    | Cinta de papel ancha reutilizable - blanca 2-3/7" (62 mm), 100 pies (30,48 m)   | 36,99 \$ |
| DK-4605*    | Cinta de papel ancha reutilizable - amarilla 2-3/7" (62 mm), 100 pies (30,48 m) | 41,99 \$ |

(!) • \* Las etiquetas adhesivas reutilizables se pueden retirar de varias superficies planas y lisas sin dejar rastro.

\*\* Debe utilizarse exclusivamente con las impresoras de etiquetas Brother QL-1050/1060N.
 Al retirar otras etiquetas, una vez colocadas, pueden dañar la etiqueta y/o la superficie.

#### ■Hoja de limpieza

| Nº de stock | Descripción                 | Precio   |
|-------------|-----------------------------|----------|
| DK-CL99     | Hoja de limpieza (10 hojas) | 12,99 \$ |

() Debe utilizarse exclusivamente con Brother QL-570/580N.